#### Enhanced BizFile Keeping it customer focused

ACRA-SAICSA SEMINAR: KEY LEGISLATIVE REFORMS TO THE COMPANIES ACT AND BUSINESS REGISTRATION ACT, AND KEY FEATURES OF THE ENHANCED BIZFILE SYSTEM

Accounting and Corporate Regulatory Authority January 2015

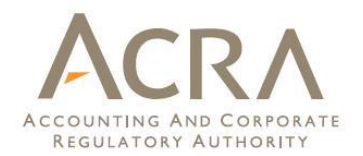

# Agenda

- Making the Leap to Digital Filing
- The next phase of Digital Filing

#### Enhanced BizFile

- New Features
- Walkthrough of key common transactions

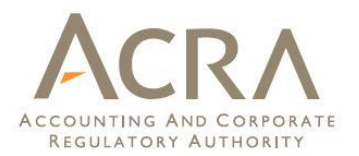

#### Making the Leap to digital filing

- Prior to 2003, *manual processes* from registration to extraction of information
- Long waiting time during peak periods counters served about 800 people during office hours (8 am to 5 pm)
- Services were available only during office hours/working days
- Long approval process approval of name & incorporation took 14 days, information updated between 14 to 21 days

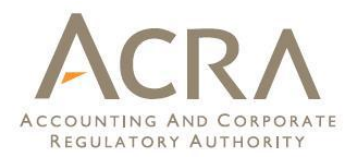

#### Making the Leap to digital filing

#### 2003 - Bizfile system commissioned

- Allows for quick and transparent end-to-end transactions from registration to incorporation
- □ Over 300 e-services available 24/7
- Enables real time corporate information to be made available to the public
- Reduce Business Costs
- Ability for system to monitor statutory disclosure requirements

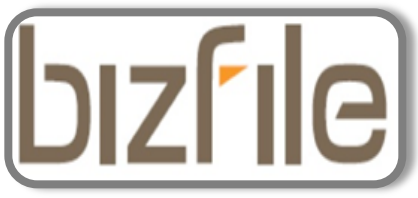

| 1 61                                  |                                                            |                                                 | CONTACT INFO FEEDBACK SITE MAP                                 |
|---------------------------------------|------------------------------------------------------------|-------------------------------------------------|----------------------------------------------------------------|
| DIZFILE                               | ACRA's one -stop busines                                   | ss services portal                              |                                                                |
| Home About Bizfile e-                 | Services e-Guides                                          |                                                 | ACRA Home                                                      |
| e-Services<br>quick access            | SEARCH @ Learn More<br>Entities (Including PA and          | d PAF)                                          | LOGIN ⊡<br>SingPass @                                          |
| By Entities                           | Public Accountants                                         |                                                 |                                                                |
| Public Accountant<br>Related Services | © e-Services                                               | inter a                                         | 1 the                                                          |
|                                       |                                                            | Search By Name 💌                                |                                                                |
| Deposit Services                      | SEARCH                                                     | Comparison Table                                |                                                                |
| Transaction Status<br>Enquiry         | BUSINESS FIRM<br>(SP or Partnership) LOCAL C<br>(Public/Pr | OMPANY FOREIGN<br>rivate Ltd) COMPANY           | BizFile currently supports<br>Internet Explorer 8.0 and below. |
| Payment                               | LIMITED LIABILITY                                          | LIMITED                                         | We will include other browsers                                 |
| Refund                                | PARTNERSHIP                                                | PARTNERSHIP                                     | in our latere ermentesnerne.                                   |
| Referral Authority                    | What is a Business Firm?                                   | ?                                               | ANNOUNCEMENT                                                   |
|                                       | A business is a sole propriet                              | orship (SP) or a partnership.                   |                                                                |
| iShop@ACRA<br>Purchase of Information | Register A Business Now                                    |                                                 | <u>ACRA's Corporate</u> Compliance and                         |
| buy now -                             | e-Services                                                 |                                                 | available now.                                                 |
| Financial Statements                  | Changes / Updates                                          | <ul><li>Address</li><li>Business Name</li></ul> | 1) <u>BizFile Maintenance</u>                                  |
| in XBRL<br>Show me >                  | Renewal ><br>Endorsement >                                 |                                                 | BizFile will not be<br>available on 9 Dec 2012                 |
|                                       | () Help! I made a mistake                                  | e in online transaction!                        | from 12 midnight to<br>8am due to system<br>maintenance.       |

# The next phase of Digital Filing

# **Enhanced BizFile**

bizfile

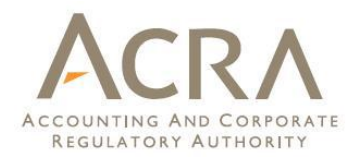

#### What's New?

#### Making it more User Friendly:

- Simplified User Interface: streamlined processes including one-step incorporation, merging of online functions
- Customised Dashboard: displaying user-related information in one screen

#### BizFile transactions go Mobile:

- BizFile transactions made available through mobile apps
  - Business renewal / expiry date enquiry
  - Transaction status enquiries
  - Information services made available
  - Business and company profiles
  - Purchasing of extracts

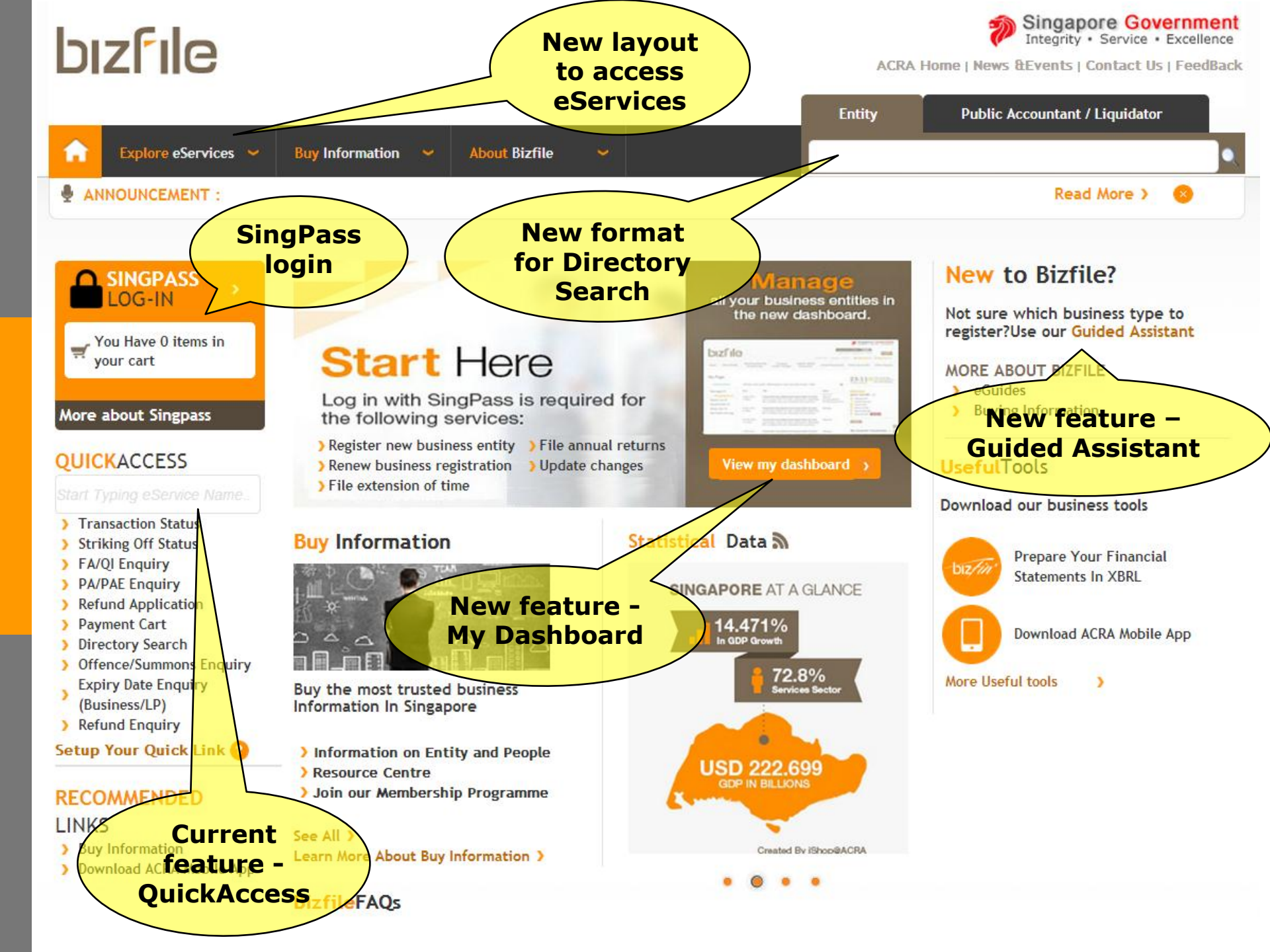

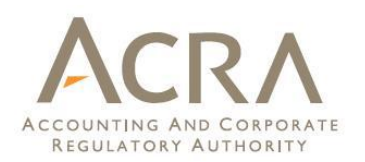

- 1. My Entity
- 2. Professional Status
- 3. Check Status
- 4. My Profile
- 5. Alert Center
- 6. Deposit Service Account

- 7. Payment Cart
- 8. Saved Transactions
- 9. Messages
- 10. Information requested by ACRA

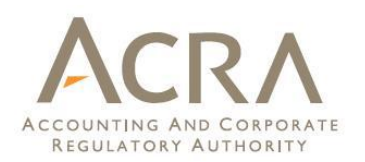

- 1. My Entity
- 2. Professional Status
- 3. Check Status
- 4. My Profile
- 5. Alert Center
- 6. Deposit Service Account

- 7. Payment Cart
- 8. Saved Transactions
- 9. Messages
- 10. Information requested by ACRA

## My Dashboard - My Entity

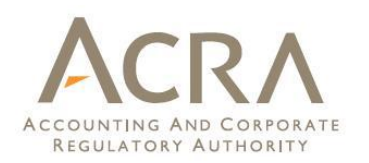

|                                                                                                    |                                            | e                                              | Listing<br>ntities<br>informa | g of<br>& key<br>ation | ELP GLOSSARY BUSINESS TOOLS<br>Singapore Government<br>Integrity · Service · Excellence<br>e   News &Events   Contact Us   FeedBack<br>Public Accountant / Liquidator                                                            |
|----------------------------------------------------------------------------------------------------|--------------------------------------------|------------------------------------------------|-------------------------------|------------------------|----------------------------------------------------------------------------------------------------|
| ANNOUNCEMENT :                                                                                       | Buy Information                            | About Bizfile                                  |                               | Buy I                  | Read More > 3                                                                                                    |
| DASHBOARD   My Entity 24   Messages   Professional Status                                            | My DashBoa<br>My Entity <sup>see all</sup> | ard<br>24                                      |                               | 0                      | My Profile<br>ROZAHAN HUSAIN (S2013708A)<br>Last Logged-in: 13/10/2014<br>Profile: CSP<br>CSP No. 201021127M                                                                                                    |
| Check Status 0                                                                                       | UEN E                                      | ntity Name Registratio                         | on/Inc                        | Entity Type            | Switch Profile                                                                                                    |
| Manage Membership<br>Log Out                                                                         | 201000095M Bl<br>201000772R Sl             | ENCONTROL 01/01/2010<br>R SUPPLY PT 11/01/2010 | ٢                             | LOCAL COMPAN           | Alert Center See all                                                                                                    |
| UICKACCESS                                                                                           | 201003200C A                               | LGAOIL LIMIT 10/02/2010                        |                               | LOCAL COMPAN           | Sun         Mon         Tue         Wed         Thu         Fri         Sat           28         29         30         1         2         3         4           5         4         7         8         0         10         11 |
| <ul> <li>Transaction Status</li> <li>Striking Off Status</li> <li>FA/QI Enquiry</li> </ul>           | 200702224N EC<br>Showing 1 of 5 Page       | OC LIMITED 07/02/2007<br>s <b>«</b> Back 1 2   | 3 4 5 Next                    | LOCAL COMPAN           | 12         13         14         15         16         17         18           19         20         21         22         23         24         25                                                                              |
| <ul> <li>PA/PAE Enquiry</li> <li>Refund Application</li> <li>Payment Cart</li> </ul>                 | Professional St                            | atuses See all                                 |                               | 0                      | 26 27 28 29 30 31 1                                                                                                    |
| <ul> <li>Directory Search</li> <li>Offence/Summons Enquiry</li> <li>English Data Searches</li> </ul> | Registration No                            | Туре                                           | Status                        | Date                   | Deposit Service Account                                                                                                    |
| (Business/LP)                                                                                        | 1708                                       | QI                                             | REGISTERED                    | 5/12/2014              | Pavment Cart 🛛 😒                                                                                                    |

## My Dashboard - My Entity

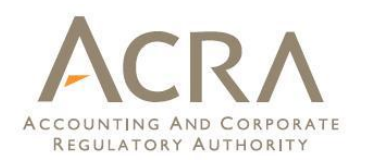

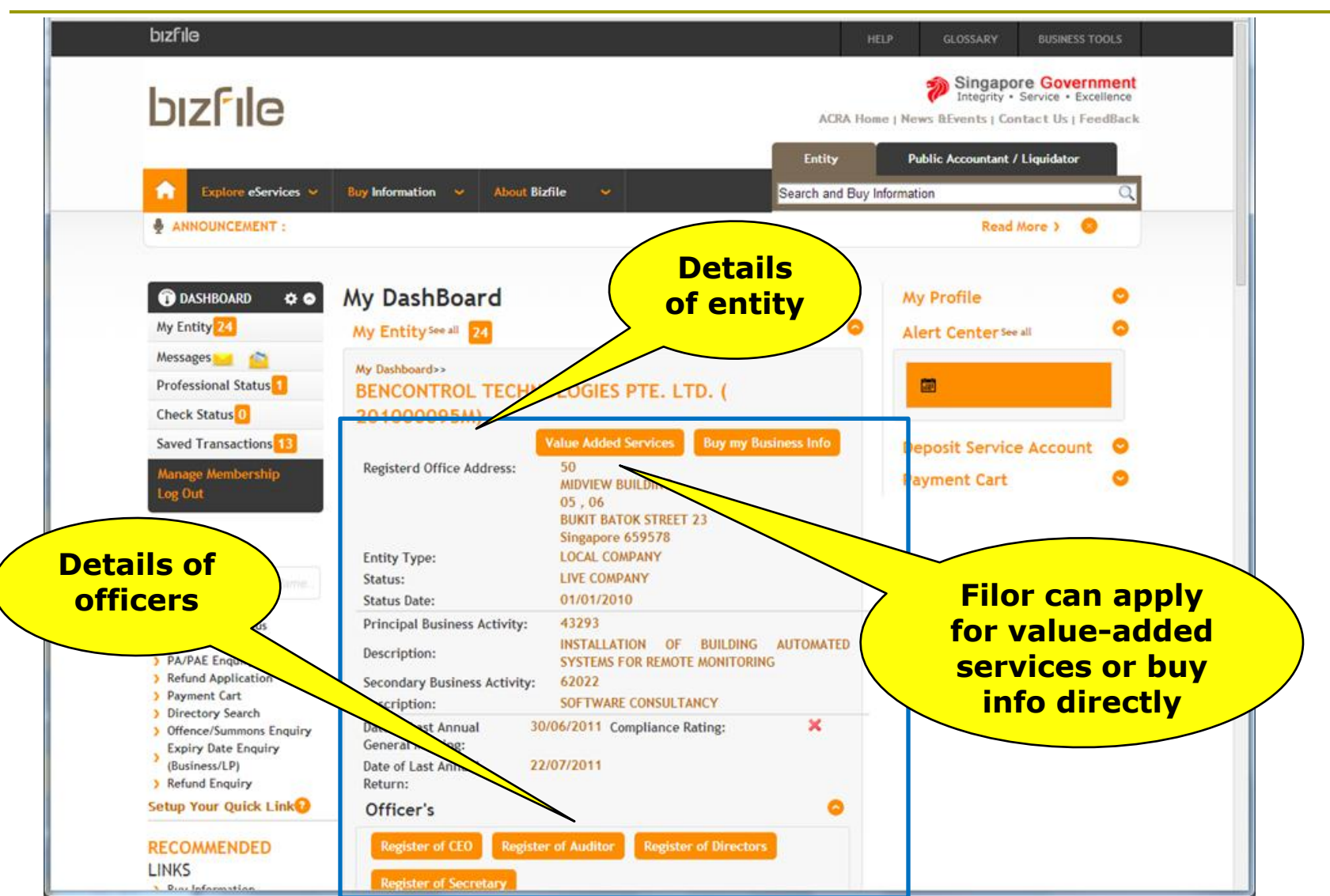

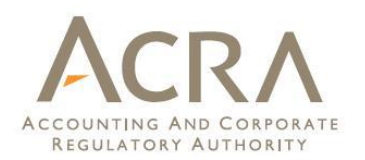

- 1. My Entity
- 2. Professional Status
- 3. Check Status
- 4. My Profile
- 5. Alert Center
- 6. Deposit Service Account

- 7. Payment Cart
- 8. Saved Transactions
- 9. Messages
- 10. Information requested by ACRA

### My Dashboard - Professional Status

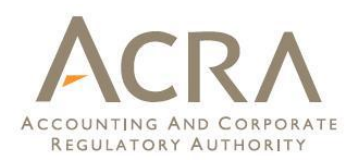

| Explore eServices 🗸                                                                                                    | Buy Information                            | ✓ About Bizf               | ile 🧡                        |                              | Search and Buy    | Information                   |                            |                        |                     |                | Q              |
|----------------------------------------------------------------------------------------------------|--------------------------------------------|----------------------------|------------------------------|------------------------------|-------------------|-------------------------------|----------------------------|------------------------|---------------------|----------------|----------------|
| ANNOUNCEMENT :                                                                                                    |                                            |                            |                              |                              |                   |                               |                            | Read                   | More                | > (            | >              |
| ♥ DASHBOARD       ♥ ●         My Entity       24         Messages       ▲         Professional Status       1                                                              | My DashB<br>My Entity <sup>see</sup>       | Board<br>all 24<br>nuity   |                              |                              | •                 | My I<br>ROZA<br>Last<br>Profi | Profile<br>HAN H<br>Logged | e<br>USAIN<br>I-in: 13 | (S2013<br>/10/2(    | 708A<br>)14    | •)             |
| Check Status 0<br>Saved Transactions 13                                                                                                    | UEN                                        | Entity Name                | Registration<br>Date         | /Inc                         | Entity Type       | Swite                         | ho 201                     | 02112<br>file          | /M                  |                |                |
| Manage Membership<br>Log Out                                                                                                    | 201000095M<br>201000772R                   | BENCONTROL<br>SR SUPPLY PT | 01/01/2010<br>11/01/2010     | 0                            | LOCAL COMPAN      | Aler                          | t Cen                      | tersee                 | all                 |                |                |
| QUICKACCESS                                                                                                    | 201000785C<br>201003200C                   | GLOBAL MARIN               | . 11/01/2010<br>. 10/02/2010 | 6                            | LOCAL COMPAN      | s<br>2                        | Dctobe<br>un Mon<br>8 29   | Tue W<br>30            | ed Thu<br>1 2       | Fri<br>3       | Sat<br>4       |
| Start Typing eService Name.     Transaction Status     Striking Off Status     EA/OLE require                                                                              | 200702224N<br>Showing 1 of 5 P             | EOC LIMITED                | 07/02/2007<br>ck 1 2 3       | (i)<br>4 5 Next              | LOCAL COMPAN      | 1                             | 5 6<br>2 13<br>9 20        | 7<br>14 1<br>21 2      | 8 9<br>5 16<br>2 23 | 10<br>17<br>24 | 11<br>18<br>25 |
| <ul> <li>PA/PAE Enquiry</li> <li>Refund Application</li> <li>Payment Cart</li> </ul>                                                                                       | Professional                               | Statuses See all           | 1                            |                              | •                 | 2                             | 6 27                       | 28 2                   | 9 30                | 31             | 1              |
| <ul> <li>&gt; Directory Search</li> <li>&gt; Offence/Summons Enquiry</li> <li>&gt; Expiry Date Enquiry</li> <li>&gt; (Business/LP)</li> <li>&gt; Refund Enquiry</li> </ul> | Registration N<br>1708<br>Showing 1 of 1 P | o T<br>Q<br>ages ( B       | ype<br>I<br>lack 1           | Status<br>REGISTERED<br>Next | Date 5/12/2014 >> |                               | Sta<br>CSI                 | tus<br>P /             | of<br>PA            |                | 0              |

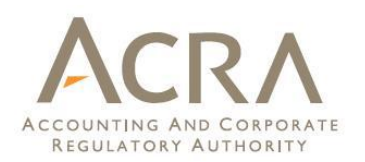

- 1. My Entity
- 2. Professional Status
- 3. Check Status
- 4. My Profile
- 5. Alert Center
- 6. Deposit Service Account

- 7. Payment Cart
- 8. Saved Transactions
- 9. Messages
- 10. Information requested by ACRA

#### My Dashboard - Check Status

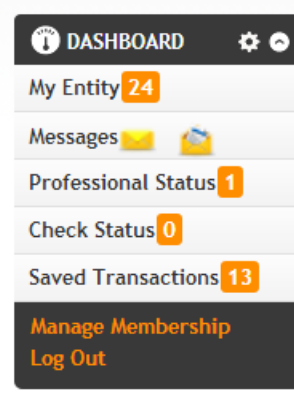

#### **QUICKACCESS**

#### Start Typing eService Name

- > Transaction Status
- > Striking Off Status
- > FA/QI Enquiry
- > PA/PAE Enquiry
- > Refund Application
- > Payment Cart
- > Directory Search
- Offence/Summons Enquiry
   Expiry Date Enquiry
- (Business/LP)
- > Refund Enquiry

Setup Your Quick Link

-

#### RECOMMENDED LINKS

| ty Energy       |                         |                      |            |              | Last  | Logged         | -in:     | N (SZ<br>13/10 | 013/<br>0/20 | 708A<br>14 | )        |
|-----------------|-------------------------|----------------------|------------|--------------|-------|----------------|----------|----------------|--------------|------------|----------|
| 🛨 Register Er   | ntity                   |                      |            |              | Profi | le: CSF        | 0211     | 12744          |              |            |          |
| JEN             | Entity Name             | Registration<br>Date | n/Inci     | Entity Type  | Swit  | ch Prot        | file     | 271            |              |            |          |
| 01000095M       | BENCONTROL              | 01/01/2010           | (6)        | LOCAL COMPAN | Aler  | t Cen          | ter      | See all        |              |            |          |
| 01000772R       | SR SUPPLY PT            | 11/01/2010           | (6)        | LOCAL COMPAN |       |                |          |                |              |            |          |
| 01000785C       | GLOBAL MARIN            | . 11/01/2010         | (6)        | LOCAL COMPAN |       | Octobe         | r 20'    | 14             |              |            |          |
| 01003200C       | ALGAOIL LIMIT           | 10/02/2010           | (6)        | LOCAL COMPAN | 2     | un Mon<br>8 29 | 30       | Wed<br>1       | 2            | 3          | Sat<br>4 |
| 00702224N       | EOC LIMITED             | 07/02/2007           |            | LOCAL COMPAN |       | 56             | 7        | 8              | 9            | 10         | 11       |
| howing 1 of 5 P | ages <mark>« B</mark> a | ck 12                | 3 4 5 Next | »            | 1     | 2 13<br>9 20   | 14<br>21 | 15<br>22       | 16<br>23     | 17<br>24   | 18<br>25 |
| rofessional     | Statuses See all        | 1                    |            | 0            | 2     | 6 27           | 28       | 29             | 30           | 31         | 1        |
| legistration N  | o T;                    | ype                  | Status     | Date         | Dep   | osit S         | ervi     | ice /          | Acco         | oun        | E (      |
| 708             | Q                       | I                    | REGISTERED | 5/12/2014    | Pavi  | nent           | Carl     | t              |              |            |          |
| howing 1 of 1 P | ages <mark>«</mark> B   | ack                  | 1 Next     | »            |       |                |          |                |              |            |          |
| ha ala Chata    | - Con all               |                      |            | St           | atus  | of             |          |                |              |            |          |
| neck Statu      | ssee all                |                      |            |              | odae  | d              |          | )              |              |            |          |

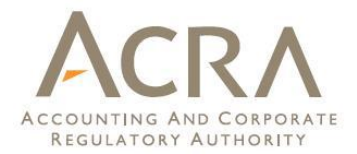

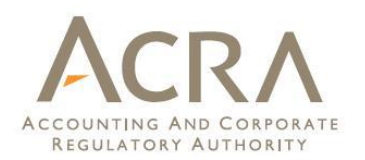

- 1. My Entity
- 2. Professional Status
- 3. Check Status
- 4. My Profile
- 5. Alert Center
- 6. Deposit Service Account

- 7. Payment Cart
- 8. Saved Transactions
- 9. Messages
- 10. Information requested by ACRA

## My Dashboard - My Profile

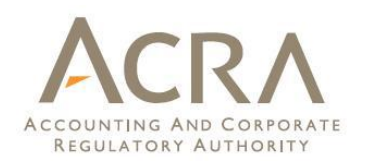

| bızfile                                                                                                    |                                |                            |                        |            | H                                                                                                    | ELP           | GLOSSARY                               | BUSIN                               | ESS TOOLS               |  |
|----------------------------------------------------------------------------------------------------|--------------------------------|----------------------------|------------------------|------------|----------------------------------------------------------------------------------------------------|---------------|----------------------------------------|-------------------------------------|-------------------------|--|
| bızfile                                                                                                    |                                |                            |                        |            | ACRA Ho                                                                                              | me   News     | Singapo<br>Integrity •<br>&Events   Co | Service                             | Excellence              |  |
|                                                                                                    |                                |                            |                        |            | Entity                                                                                               | Publi         | c Accountant                           | / Liquidat                          | or                      |  |
| Explore eServices V                                                                                                    | Buy Information                | ✓ About Bizf               | ile 🧡                  |            | Search and Buy                                                                                       | Information   |                                        |                                     | C                       |  |
| ANNOUNCEMENT :                                                                                                    |                                |                            |                        |            |                                                                                                    |               | Read                                   | More >                              | 8                       |  |
| Image: Constraint of the second status     My Entity 24   My Entity 24   Messages Image: Constraint of the second status     My DashBoard   My Entity See all   24     Image: Constraint of the second status     My Entity See all   24     Image: Constraint of the second status     Image: Constraint of the second status        Image: Const |                                |                            |                        | t o        | My Profile     My Profile     ROZAHAN HUSAII     Last Logged-in:     Profile: CSP     CSP No 2010211 |               |                                        | N (S2013708A)<br>13/10/2014<br>127M |                         |  |
| Check Status                                                                                                    | UEN                            | Entity Name                | Registration<br>Date   | /Inc       | Entity Type                                                                                          | Swite         | h Profile                              |                                     |                         |  |
| Manage Membership<br>Log Out                                                                                                    | 201000095M<br>201000772R       | BENCONTROL<br>SR SUPPLY PT | 01/01/2010             | ©<br>©     | LOCAL COMPAN                                                                                         |               | t Centerse                             | e all                               | •                       |  |
| QUICKACCESS                                                                                                    | 201000785C                     | ALGAOIL LIMIT.             | . 10/02/2010           | <u></u>    | LOCAL COMPAN                                                                                         | Su<br>28      | in Mon Tue V<br>8 29 30                | Ved Thu<br>1 2                      | Fri Sat<br>3 4          |  |
| <ul> <li>&gt; Transaction Status</li> <li>&gt; Striking Off Status</li> <li>&gt; FA/QI Enquiry</li> </ul>                                                                                                    | 200702224N<br>Showing 1 of 5 P | EOC LIMITED                | 07/02/2007<br>ck 1 2 3 | 3 4 5 Next | LOCAL COMPAN                                                                                         | 5<br>12<br>19 | 6 7<br>2 13 14<br>9 20 21              | 8 9<br>15 16<br>22 23               | 10 11<br>17 18<br>24 25 |  |
| <ul> <li>PA/PAE Enquiry</li> <li>Refund Application</li> <li>Payment Cart</li> </ul>                                                                                                    | Professional                   | Statuses See all           | 1                      |            | 0                                                                                                    | 20            | 6 27 28                                | 29 30                               | 31 1                    |  |

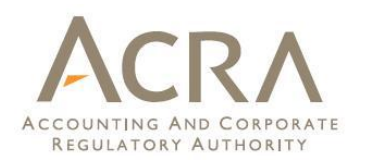

- 1. My Entity
- 2. Professional Status
- 3. Check Status
- 4. My Profile
- 5. Alert Center
- 6. Deposit Service Account

- 7. Payment Cart
- 8. Saved Transactions
- 9. Messages
- 10. Information requested by ACRA

#### My Dashboard - Alert Center

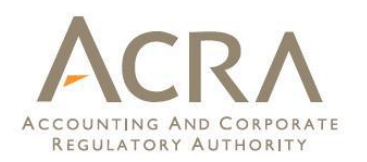

| bızfıle                                                                                                    |                                                 | HELP GLOSSARY BUSINESS TOOLS                                                                                             |
|----------------------------------------------------------------------------------------------------|-------------------------------------------------|----------------------------------------------------------------------------------------------------|
| bızfile                                                                                                    |                                                 | Singapore Government<br>Integrity • Service • Excellence<br>ACRA Home   News & Events   Contact Us   FeedBack            |
|                                                                                                    |                                                 | Entity Public Accountant / Liquidator                                                                                    |
| Explore eServices 🗸                                                                                                    | Buy Information V About Bizfile V               | Search and Buy Information                                                                                               |
| ANNOUNCEMENT :                                                                                                    |                                                 | Read More > 😵                                                                                                    |
| DASHBOARD     Image: Constraint of the second second | My DashBoard<br>My Entity <sup>see all</sup> 24 | My Profile ©<br>ROZAHAN HUSAIN (S2013708A)<br>Last Logged-in: 13/10/2014<br>Profile: CSP<br>CSP No 201021127M            |
| Check Status 0<br>Saved Transactions 13                                                                                                    | UEN Entity Name Registration/Inco<br>Date       | Entity Type                                                                                                    |
| Manage Membership                                                                                                    | 201000095M BENCONTROL 01/01/2010 🛞              | LOCAL COMPAN                                                                                                    |
| Log Out                                                                                                    | 201000772R SR SUPPLY PT 11/01/2010              | LOCAL COMPAN                                                                                                    |
|                                                                                                    | 201000785C GLOBAL MARIN 11/01/2010 💿            | LOCAL COMPAN                                                                                                    |
| QUICKACCESS                                                                                                    | 201003200C ALGAOIL LIMIT 10/02/2010 🛞           | LOCAL COMPAN 28 29 30 1 2 3 4                                                                                            |
| Start Typing eService Name                                                                                                    | 200702224N EOC LIMITED 07/02/2007               | LOCAL COMPAN 5 6 7 8 9 10 11                                                                                             |
| <ul> <li>Striking Off Status</li> </ul>                                                                                                    | Showing 1 of 5 Pages (Back 1 2 3 4 5 Next )     | 12 13 14 15 16 17 18                                                                                                    |
| <ul> <li>&gt; FA/QI Enquiry</li> <li>&gt; PA/PAE Enquiry</li> <li>&gt; Refund Application</li> <li>&gt; Payment Cart</li> </ul>                                                                                                    | Professional Statuses See all 1                 | 19       20       21       22       23       24       25         26       27       28       29       30       31       1 |
| <ul> <li>Directory Search</li> <li>Offence/Summons Enquiry</li> </ul>                                                                                                    | Registration No Type Status                     | Date Deposit Service Account                                                                                             |
| <ul> <li>Expiry Date Enquiry</li> <li>(Business/LP)</li> </ul>                                                                                                    | 1708 QI REGISTERED                              | 5/12/2014 Payment Cart                                                                                                   |
| > Refund Enquiry Setup Your Quick Link?                                                                                                    | Showing 1 of 1 Pages 《 Back 1 Next 》            |                                                                                                    |
| RECOMMENDED                                                                                                    | Check Status <sup>See all</sup> 0               | •                                                                                                    |

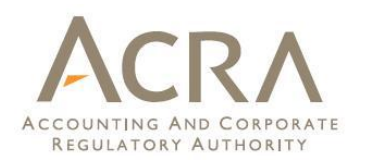

- 1. My Entity
- 2. Professional Status
- 3. Check Status
- 4. My Profile
- 5. Alert Center
- 6. Deposit Service Account

- 7. Payment Cart
- 8. Saved Transactions
- 9. Messages
- 10. Information requested by ACRA

## My Dashboard - Deposit Service Account

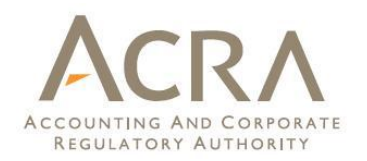

| bizfile                                                                              |                                                                                                    | Singapore Government<br>Integrity · Service · Excellence<br>ACRA Home   News &Events   Contact Us   FeedBack                                                                           |
|--------------------------------------------------------------------------------------|----------------------------------------------------------------------------------------------------|----------------------------------------------------------------------------------------------------|
|                                                                                      |                                                                                                    | Entity Public Accountant / Liquidator                                                                                                    |
| 🔒 Explore eServices 🛩                                                                | Buy Information 🐱 About Bizfile 👻 Sear                                                                                                    | rch and Buy Information                                                                                                    |
| ANNOUNCEMENT :                                                                       |                                                                                                    | Read More > 😔                                                                                                    |
| DASHBOARD     A                                                                      | My DashBoard<br>My Entity See all 21 DSA<br>account<br>tied to EA                                                                                                    | My Profile<br>Alert Center See all                                                                                                    |
| Professional Status 1<br>Check Status 0<br>Saved Transactions 13                     | UEN Entity Name Registration/Inc.<br>Date Entity                                                                                                    | Type Deposit Service Account                                                                                                    |
| Manage Membership<br>Log Out                                                         | 201000095M         BENCONTROL         01/01/2010         Image: Control in the second second se           | COMPAN<br>COMPAN<br>UEN Account No Bali                                                                                                    |
| QUICKACCESS<br>Start Typing eService Name                                            | 201000785C         GLOBAL MARIN 11/01/2010         Image: Constraint of the state of the state of the st | COMPAN         200702224N         140050         Fails           COMPAN         201005853W         140010         2500           COMPAN         T10LL0002B         100072         3406 |
| Striking Off Status     EA/OLEDQUICK                                                 | Showing 1 of 5 Pages 《 Back 1 2 3 4 5 Next »                                                                                                    | T13LP0002C 140004 0                                                                                                    |
| <ul> <li>PA/PAE Enquiry</li> <li>Refund Application</li> <li>Payment Cart</li> </ul> | Professional Statuses See all                                                                                                    | Showing<br>1 of 1  Back 1 Next<br>Pages                                                                                                    |
| <ul> <li>Directory Search</li> <li>Offence/Summons Enquiry</li> </ul>                | Registration No Type Status Date                                                                                                    | Pay All now                                                                                                    |
| Expiry Date Enquiry<br>(Business/LP)<br>Refund Enquiry<br>Setup Your Quick Link?     | 1708     QI     REGISTERED     5/12/2014       Showing 1 of 1 Pages     & Back     1 Next     >                                                                                                    | Payment Cart                                                                                                    |

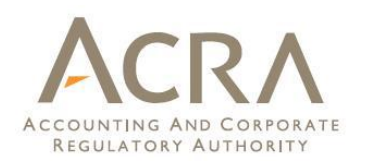

- 1. My Entity
- 2. Professional Status
- 3. Check Status
- 4. My Profile
- 5. Alert Center
- 6. Deposit Service Account

- 7. Payment Cart
- 8. Saved Transactions
- 9. Messages
- 10. Information requested by ACRA

### My Dashboard - Payment Cart

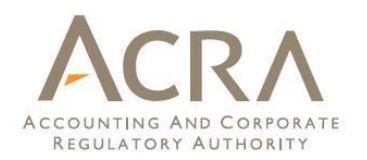

| bızfile                                                                              |                                                                          | ACRA Hom          | Singapore Government<br>Integrity • Service • Excellence<br>e   News &Events   Contact Us   FeedBack |
|--------------------------------------------------------------------------------------|--------------------------------------------------------------------------|-------------------|----------------------------------------------------------------------------------------------------|
|                                                                                      |                                                                          | Entity            | Public Accountant / Liquidator                                                                       |
| Explore eServices 🛩                                                                  | Buy Information 👻 About Bizfile 💙                                        | Search and Buy In | nformation Q                                                                                         |
| ANNOUNCEMENT :                                                                       |                                                                          |                   | Read More > 🧕                                                                                        |
| 🗊 DASHBOARD 🛛 🗢 🗢                                                                    | My DashBoard                                                             |                   | My Profile                                                                                           |
| My Entity 24                                                                         | My Entity See all 24                                                     | •                 | Alert Center See all                                                                                 |
| Messages 🔛 👔<br>Professional Status 1                                                | 🛨 Register Entity                                                        |                   |                                                                                                    |
| Check Status                                                                         | UEN Entity Name Registration/Inc.<br>Date                                |                   | Sepasit Service Account                                                                              |
| Manage Membership<br>Log Out                                                         | 201000095M BENCONTROL 01/01/201                                          | Unpaid            | Account No Bali                                                                                      |
| DUICKACCESS                                                                          | 201000785C GLOBAL MARIN 11/01/2 al                                       | re shown          | 4N 140050 Falsa<br>3853W 140010 2500                                                                 |
| Start Typing eSensice Name.                                                          | 201003200C ALGAOIL LIMIT 10/02/2010<br>200702224N EOC LIMITED 07/02/2007 | here              | T10LL0002B 100072 3405                                                                               |
| <ul> <li>Striking Off Status</li> <li>FA/QI Enquiry</li> </ul>                       | Showing 1 of 5 Pages 《 Back 1 2 3 4 5 Next                               | *                 | howing                                                                                               |
| <ul> <li>PA/PAE Enquiry</li> <li>Refund Application</li> <li>Payment Cart</li> </ul> | Professional Statuses See all 1                                          | 0                 | of 1 《 Back 1 Next<br>res                                                                            |
| Directory Search     Offence/Summons Enquiry                                         | Registration No Type Status                                              | Date              | Pay now                                                                                              |
| (Business/LP)                                                                        | 1708 QI REGISTERED                                                       | 5/12/2014         | - ayment cure                                                                                        |
| > Refund Enquiry<br>Setup Your Quick Link                                            | Showing 1 of 1 Pages & Back 1 Next                                       | 3                 |                                                                                                    |

### My Dashboard - Payment Cart

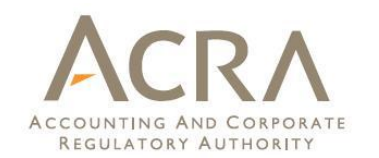

#### Allow payment for Payment Cart multiple transactions Remove Check Out iShop Entity Name/Person Amount **UEN/ID No** Product ~ Name (\$GD) 16.50 ✓ 53228587E AI INTERNATIONAL SERVICES Business Profile with Certificate of Production (BIZ) Date Added 01/10/2014 5.15 ✓ 53228587E Business Profile (Business) FAI INTERNATIONAL SERVICE: Date Added 01/10/2014 BizFile ~ **UEN/ID No** Entity Name Transaction Description Amount (SGD) 16.50 Change of Company Details 1 53228587E FAI INTERNATIONAL SERVICES Filing Fee SGD 75.00 Late Lodgement SGD 0.00 Waiver Amount SGD 0.00 Composition Amount SGD 75.00 Date Added 01/10/2014 5.15 ~ Business Profile (Business) 53228587E FAI INTERNATIONAL SERVICE Date Added 01/10/2014 Payable Amount SGD 22.00 GST SGD 1.44

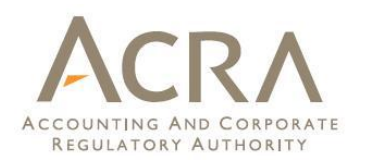

- 1. My Entity
- 2. Professional Status
- 3. Check Status
- 4. My Profile
- 5. Alert Center
- 6. Deposit Service Account

- 7. Payment Cart
- 8. Saved Transactions
- 9. Messages
- 10. Information requested by ACRA

#### My Dashboard - Saved Transactions

CHECK Status \*\*\*\*

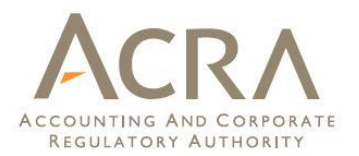

 Buy Information
 Download ACRA Mobile App
 Previously saved transactions are found here

LINKS

RECOMMENDED

| Saved Transactions See all 13         |                       |            |
|---------------------------------------|-----------------------|------------|
| Transactions UEN                      | Transaction<br>Number | Date       |
| Application for New Company           | C140010177            | 13/10/2014 |
| Application for a New Business        | B140552824            | 10/10/2014 |
| Change in Officer Particulars T11LP00 | 035G LP14000716       | 10/10/2014 |
| Application for a New Business        | B140552807            | 10/10/2014 |
| Application for a New Business        | B140552789            | 10/10/2014 |
| Showing 1 of 3 Pages 《 Back           | 1 2 3 Next            | »          |
|                                       |                       |            |

| Messages See all | a 🖄 |
|------------------|-----|
|------------------|-----|

| Subject                                           |    |     |   | Date       |
|---------------------------------------------------|----|-----|---|------------|
|                                                   |    | Ē   |   |            |
| Order of Court Submission Approved                |    | 盦   |   |            |
| Endorsement Required                              |    |     |   |            |
| Application for approval of New Public Accounting | é  |     |   |            |
| Your application has been approved LP Na          |    | Ē   |   | 13/10/2014 |
| Showing 1 of 32 Pages                             | 45 | Nex | t | »          |

#### Information requested by ACRA

| Transaction No      | Comment | From | Date | Reply |
|---------------------|---------|------|------|-------|
| No data to display. |         |      |      |       |
|                     |         |      |      |       |

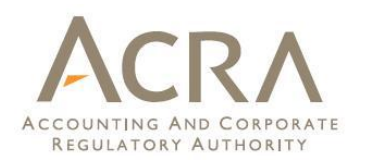

- 1. My Entity
- 2. Professional Status
- 3. Check Status
- 4. My Profile
- 5. Alert Center
- 6. Deposit Service Account

- 7. Payment Cart
- 8. Saved Transactions
- 9. Messages
- 10. Information requested by ACRA

### My Dashboard - Messages

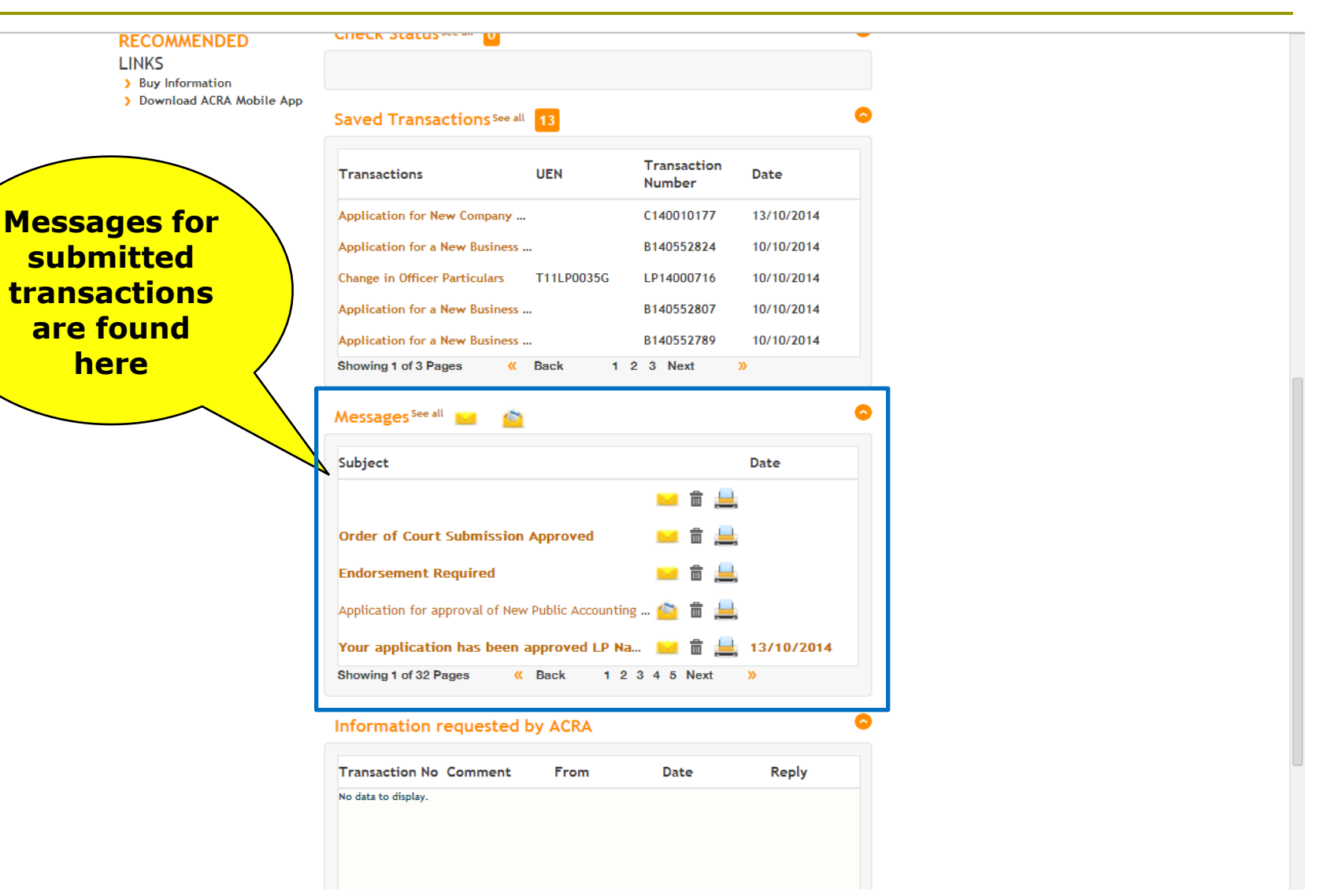

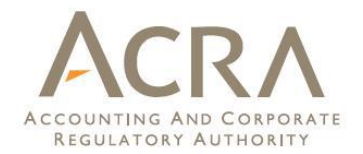

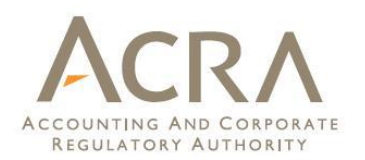

- 1. My Entity
- 2. Professional Status
- 3. Check Status
- 4. My Profile
- 5. Alert Center
- 6. Deposit Service Account

- 7. Payment Cart
- 8. Saved Transactions
- 9. Messages
- 10. Information requested by ACRA

#### My Dashboard ACRA - Information requested by ACRA

RECOMMENDED

LINKS

> Buy Information

> Download ACRA Mobile App

| Saved Transactions See all       | 13         |                       |            |
|----------------------------------|------------|-----------------------|------------|
| Transactions                     | UEN        | Transaction<br>Number | Date       |
| Application for New Company      |            | C140010177            | 13/10/2014 |
| Application for a New Business . | •          | B140552824            | 10/10/2014 |
| Change in Officer Particulars    | T11LP0035G | LP14000716            | 10/10/2014 |
| Application for a New Business . |            | B140552807            | 10/10/2014 |
| Application for a New Business . |            | B140552789            | 10/10/2014 |
| Showing 1 of 3 Pages 《           | Back 1 2   | 2 3 Next              | »          |

CHECK Status \*\*\* U

Messages See all

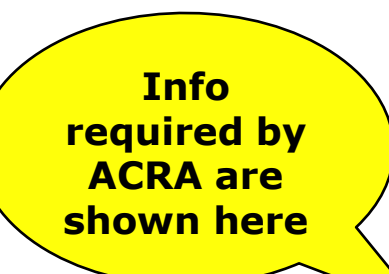

| Subject Date Date Date Date Date Date Date Date                                                                                                    |
|----------------------------------------------------------------------------------------------------|
| Image: Content Submission Approved       Image: Content Submission Approved         Order of Court Submission Approved       Image: Content Submission Approved         Endorsement Required       Image: Content Submission Approved         Application for approval of New Public Accounting       Image: Content Submission Approved         Years application has been approved U.D.No.       Image: Content Submission Approved                                                                                                    |
| Order of Court Submission Approved       Image: Court Submission Approved         Endorsement Required       Image: Court Submission Approved         Application for approval of New Public Accounting Image: Court Application for Approval of New Public Accounting Image: Court Application for Application for Application for Applic                                                                                                    |
| Endorsement Required in the second second se |
| Application for approval of New Public Accounting 🤷 💼 🔔                                                                                                    |
|                                                                                                    |
| four application has been approved LP Na 🧰 📗 🚎 13/10/2014                                                                                                    |
| Showing 1 of 32 Pages 《 Back 1 2 3 4 5 Next 》                                                                                                    |
| nformation requested by ACRA                                                                                                    |
| Transaction No Comment From Date Reply                                                                                                    |
| No data to display.                                                                                                    |
|                                                                                                    |

New Feature - Simplified User Interface

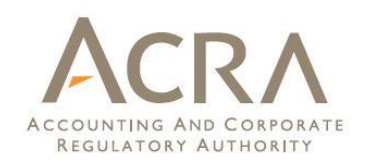

- Improved Screen layout
- Streamlined transaction
- Preview your transaction
- Payment Cart for multiple transactions

New Feature - Simplified User Interface

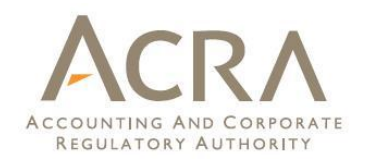

- □Improved Screen layout
- Streamlined transaction
- Preview your transaction
- Payment Cart for multiple transactions

### Simplified User Interface - Improved screen layout

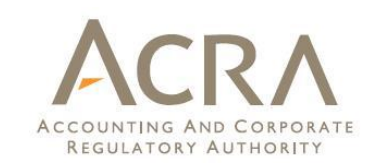

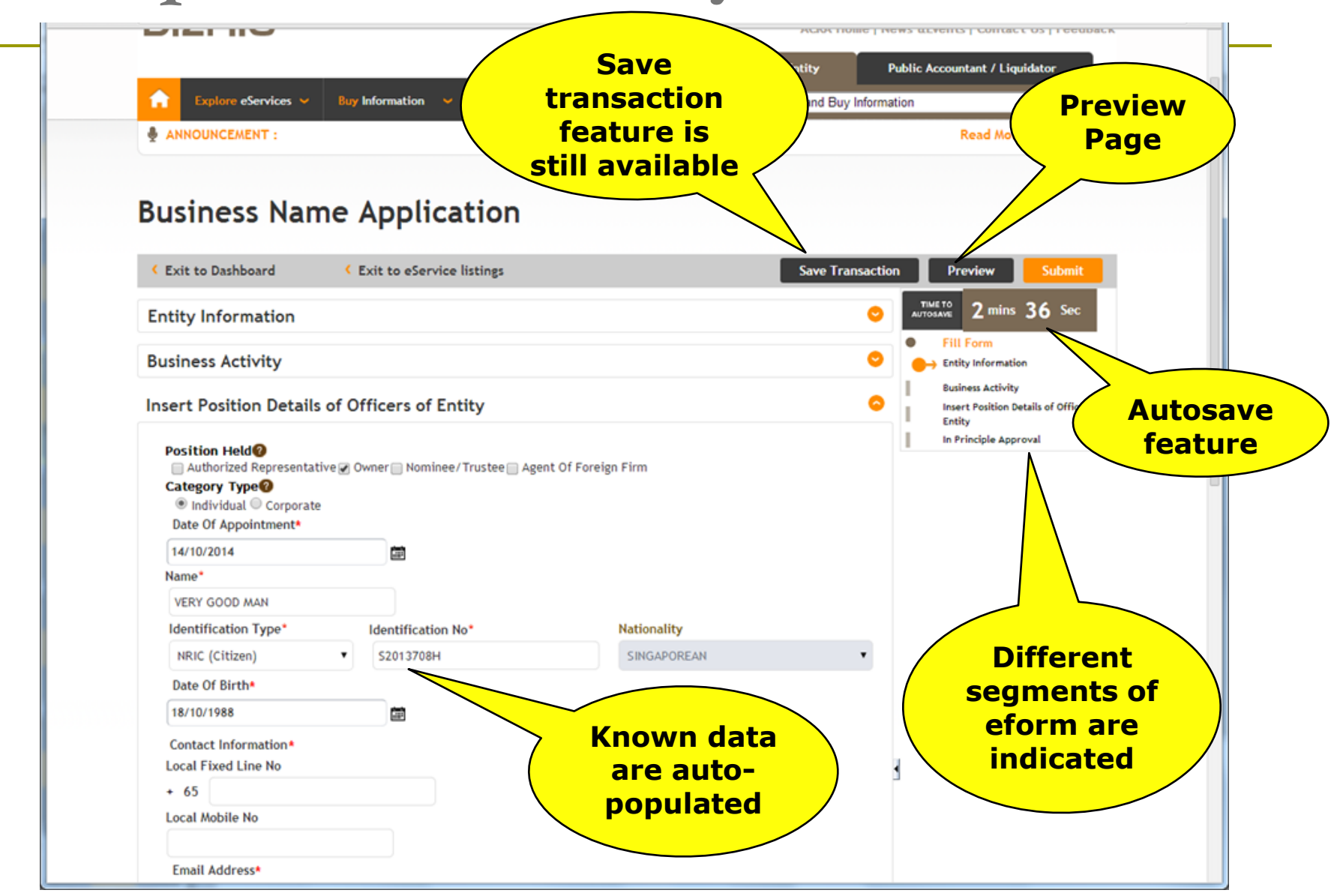

New Feature - Simplified User Interface

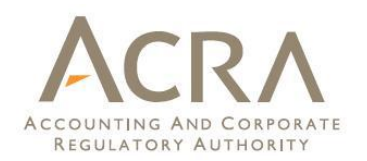

- Improved Screen layout
- Streamlined transaction
- Preview your transaction
- Payment Cart for multiple transactions

# Simplified User Interface - Streamlined transaction

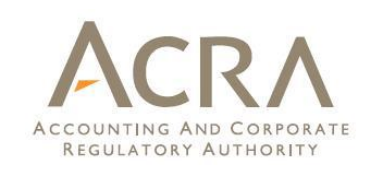

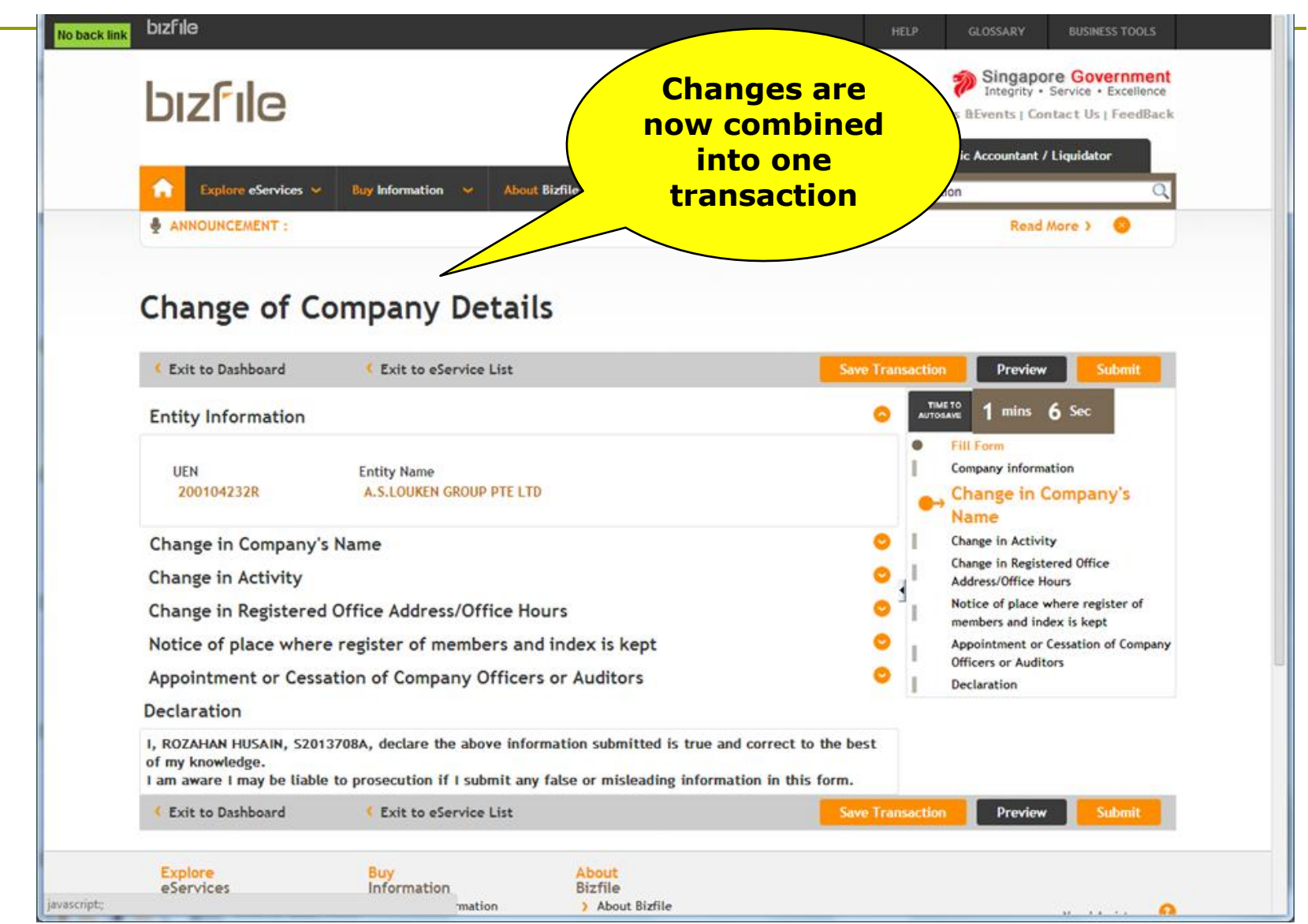
New Feature - Simplified User Interface

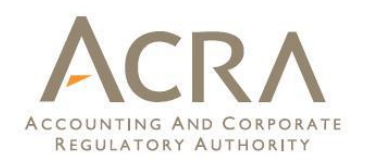

- Improved Screen layout
- Streamlined transaction
- □ Preview your transaction
- Payment Cart for multiple transactions

# Simplified User Interface - Preview Page

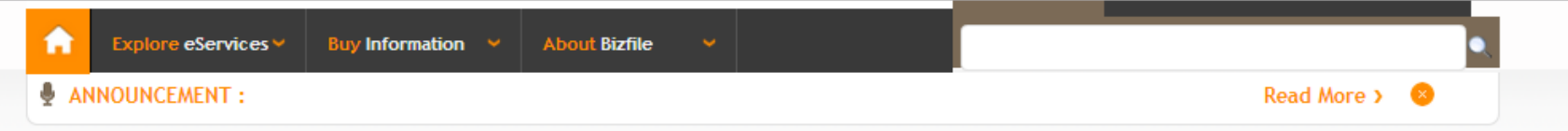

#### **Change of Company Details**

| Exit to Dashboard                                                             | Exit to eService List | Exit Preview Print |
|-------------------------------------------------------------------------------|-----------------------|--------------------|
| Entity Information                                                            |                       |                    |
| UEN<br>201000045H<br>Entity Name<br>TACARE SERVICES (ASIA) PTE. LTD.          |                       |                    |
| Change in Activity                                                            |                       |                    |
| Current Primary Activity<br>62023 COMPUTER FACILITIES<br>New Primary Activity | MANAGEMENT ACTIVITIES |                    |

COMPUTER PROGRAMMING, CONSULTANCY AND RELATED ACTIVITIES

Current Primary User-Described Activity

New Primary User-Described Activity

Effective date of change

Declaration Section

I, LEE HUNG, S2013705A, declare the above information submitted is true and correct to the best of my knowledge.

I am aware I may be liable to prosecution if I submit any false or misleading information in this form.

Print

ACCOUNTING AND CORPORA

**REGULATORY AUTHORITY** 

New Feature - Simplified User Interface

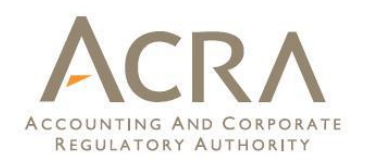

- Improved Screen layout
- Streamlined transaction
- Preview your transaction
- Payment Cart for multiple transactions

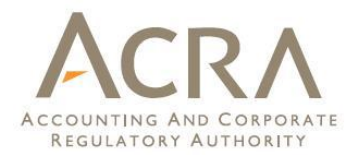

# **Guidance and Help Feature**

# Glossary

# Checklist

- Interactive guide on filing and product purchase
- Guided Assistant Tool for choosing entity type

| uldanc                                                                                                    | ce &                                                                          | He                                                                          | lp ]                                                            | Fea         | ture                                                             |                                                               | AC                                                            | R                                                                                                    |
|----------------------------------------------------------------------------------------------------|-------------------------------------------------------------------------------|-----------------------------------------------------------------------------|-----------------------------------------------------------------|-------------|------------------------------------------------------------------|---------------------------------------------------------------|---------------------------------------------------------------|----------------------------------------------------------------------------------------------------|
| Glossa                                                                                                    | <b>ty</b>                                                                     |                                                                             |                                                                 | G           | lossary                                                          |                                                               | ACCOUNTING A<br>REGULATORY                                    | AUTH                                                                                                    |
| bızfile                                                                                                    |                                                                               |                                                                             |                                                                 |             | H                                                                | ELP GLOSSAJ                                                   | RY BUSINESS T                                                 | OOLS                                                                                                    |
| bızfile                                                                                                    |                                                                               |                                                                             |                                                                 |             | ACRA Hor                                                         | Sing<br>Integ                                                 | rity • Service • Exc<br>  Contact Us   Fe                     | edBack                                                                                                    |
|                                                                                                    |                                                                               |                                                                             |                                                                 |             | Entity                                                           | Public Accoun                                                 | tant / Liquidator                                             |                                                                                                    |
| Explore eServices ~                                                                                                    | Buy Information                                                               | ✓ About Bizfi                                                               | le 🗸                                                            |             | Search and Buy I                                                 | nformation                                                    |                                                               | Q                                                                                                    |
| DASHBOARD      C                                                                                                    | My DashB                                                                      | oard                                                                        |                                                                 |             |                                                                  | My Profile                                                    |                                                               |                                                                                                    |
|                                                                                                    | My Entity See                                                                 | all 🔽                                                                       |                                                                 |             | 0                                                                | Alert Cent                                                    | an fee all                                                    | 0                                                                                                    |
| Messages 🤜 沓<br>Professional Status 1                                                                                                    | My Entity See                                                                 | all 24<br>tity                                                              |                                                                 |             | •                                                                | Alert Cente                                                   | ₽ <b>Г</b> See all                                            | •                                                                                                    |
| Messages 🧰 🖄<br>Professional Status 1<br>Check Status 0<br>Saved Transactions 13                                                                                                    | My Entity See                                                                 | all 24<br>Allty<br>Entity Name                                              | Registration/<br>Date                                           | lncı        | C<br>Entity Type                                                 | Alert Cente                                                   | er <sup>See all</sup><br>rvice Account                        |                                                                                                    |
| My childy 24                                                                                                    | My Entity See<br>Register En<br>UEN<br>201000095M                             | all 24<br>Uty<br>Entity Name<br>BENCONTROL                                  | Registration/<br>Date<br>01/01/2010                             | 'Inc.       | C<br>Entity Type<br>LOCAL COMPAN                                 | Alert Cente                                                   | er See all<br>rvice Account<br>Account No                     | O<br>O<br>Bali                                                                                                    |
| My childy 24<br>Messages 26<br>Professional Status 1<br>Check Status 0<br>Saved Transactions 13<br>Manage Membership<br>Log Out                                                                                                    | My Entity See<br>Register En<br>UEN<br>201000095M<br>201000772R               | all 24<br>Lity Name<br>BENCONTROL<br>SR SUPPLY PT                           | Registration/<br>Date<br>01/01/2010<br>11/01/2010               | 'incı<br>() | C<br>Entity Type<br>LOCAL COMPAN<br>LOCAL COMPAN                 | Alert Cente                                                   | er See all<br>rvice Account<br>Account No<br>140050           | C Bali                                                                                                    |
| My Entry Example of the state of the state o | My Entity See<br>Register En<br>UEN<br>201000095M<br>201000772R<br>201000785C | all 24<br>Alty<br>Entity Name<br>BENCONTROL<br>SR SUPPLY PT<br>GLOBAL MARIN | Registration/<br>Date<br>01/01/2010<br>11/01/2010<br>11/01/2010 | 'inc:       | C<br>Entity Type<br>LOCAL COMPAN<br>LOCAL COMPAN<br>LOCAL COMPAN | Alert Cente<br>Deposit Ser<br>UEN<br>200702224N<br>201005853W | er See all<br>rvice Account<br>Account No<br>140050<br>140010 | Contractions of the second second sec |

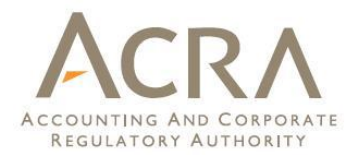

# **Guidance and Help Feature**

- Glossary
- Checklist
- Interactive guide on filing and product purchase
- Guided Assistant Tool for choosing entity type

# Guidance & Help Feature - Checklist

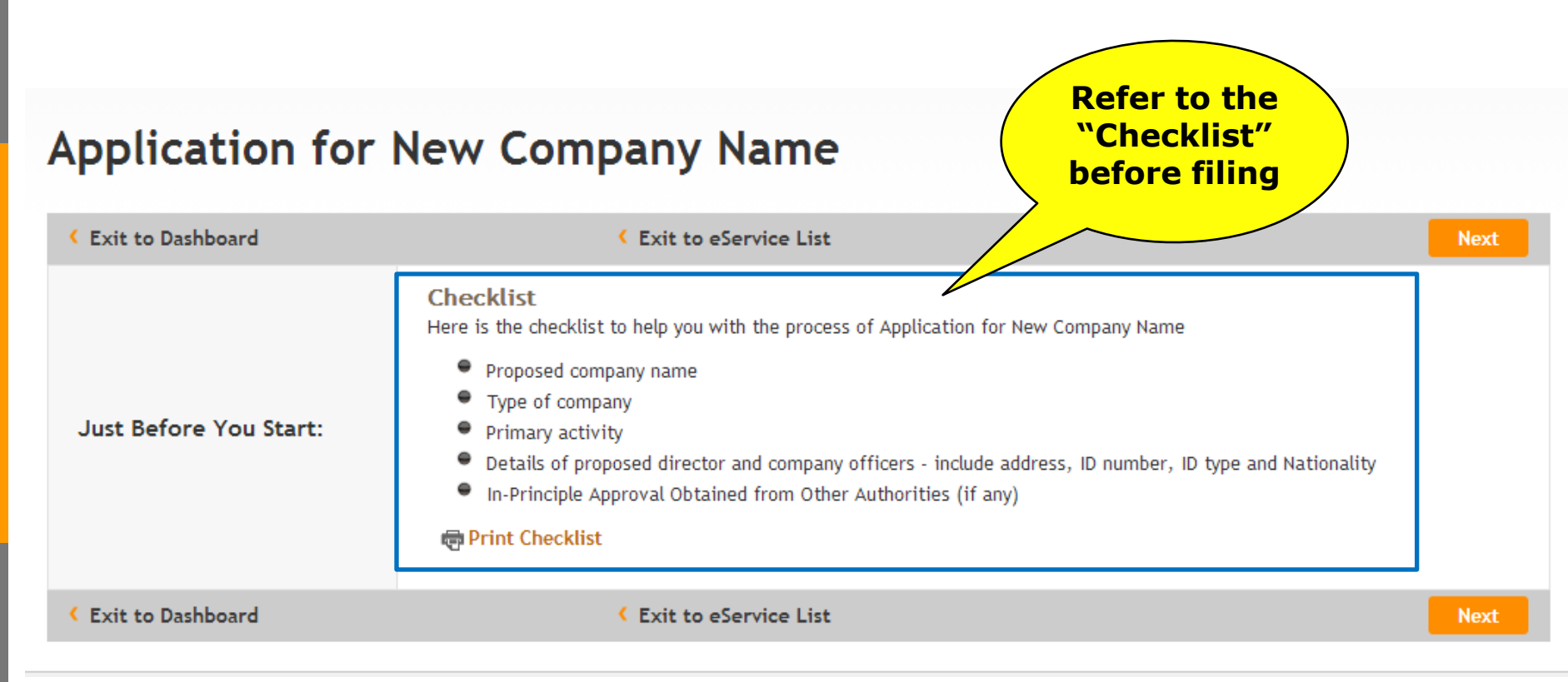

**REGULATORY AUTHORITY** 

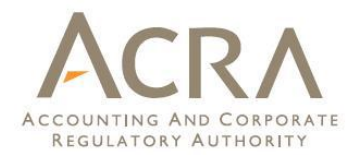

# **Guidance and Help Feature**

- Glossary
- Checklist
- Interactive guide on filing and product purchase
- Guided Assistant Tool for choosing entity type

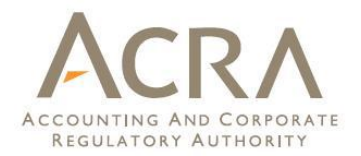

# **Guidance and Help Feature**

- Glossary
- Checklist
- Interactive guide on filing and product purchase
- Guided Assistant Tool for choosing entity type

# Guidance & Help Feature - Guided Assistant

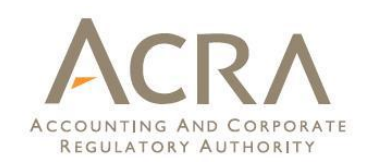

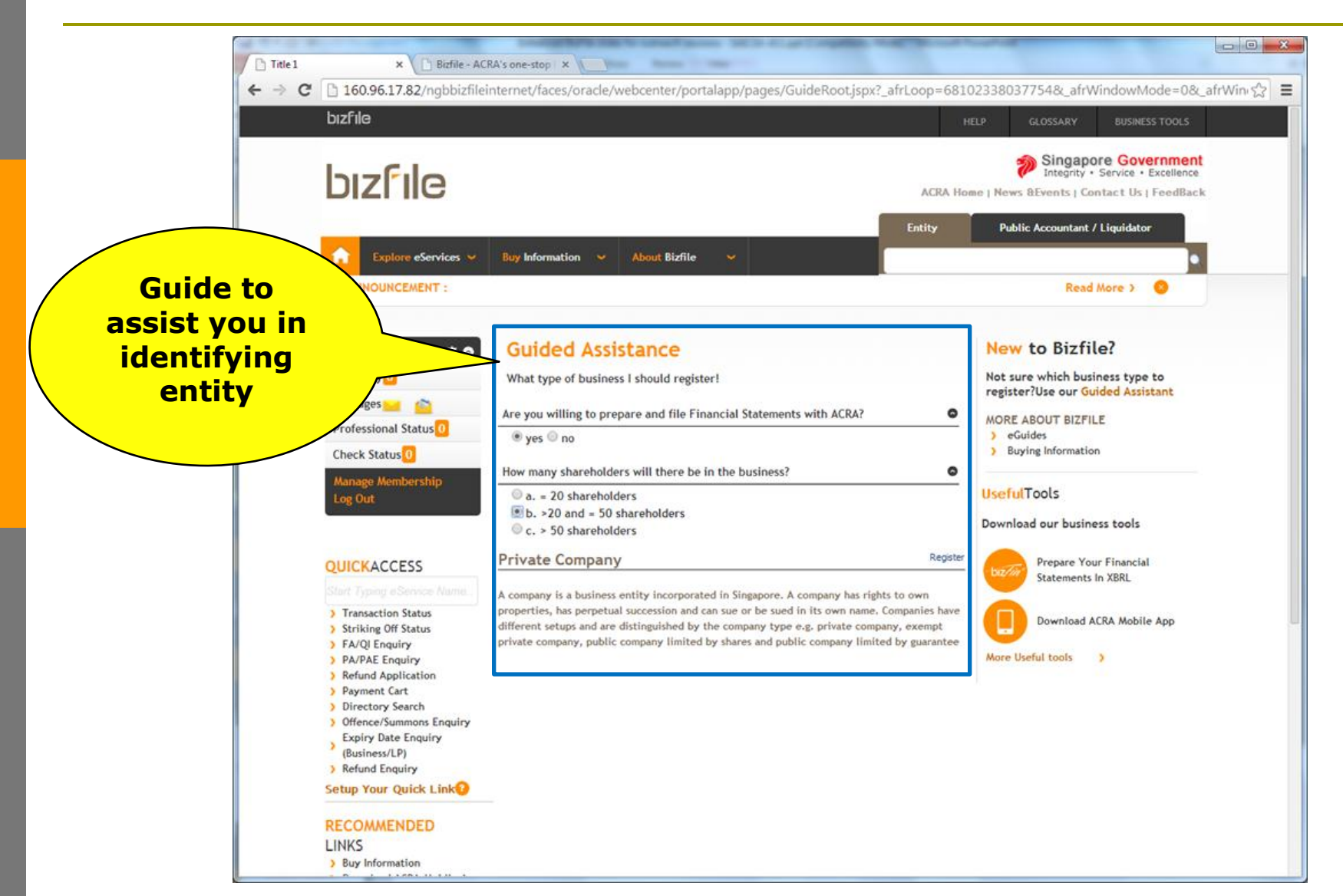

# New feature – New Mobile Services

- Existing services :
  - > Business Directory Search
  - > AGM Calculator
  - > Ask ACRA

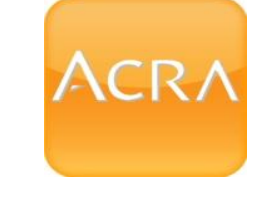

ACRA On The Go

- Additional services
  - Simple transactional services e.g. business renewal, selected i-Shop purchases
  - Status enquiry
- Available on mobile phones and tablets (android and iOS)

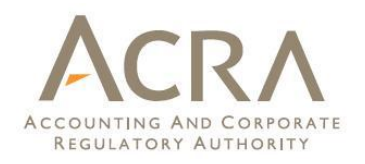

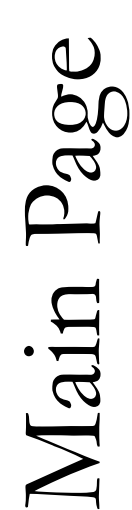

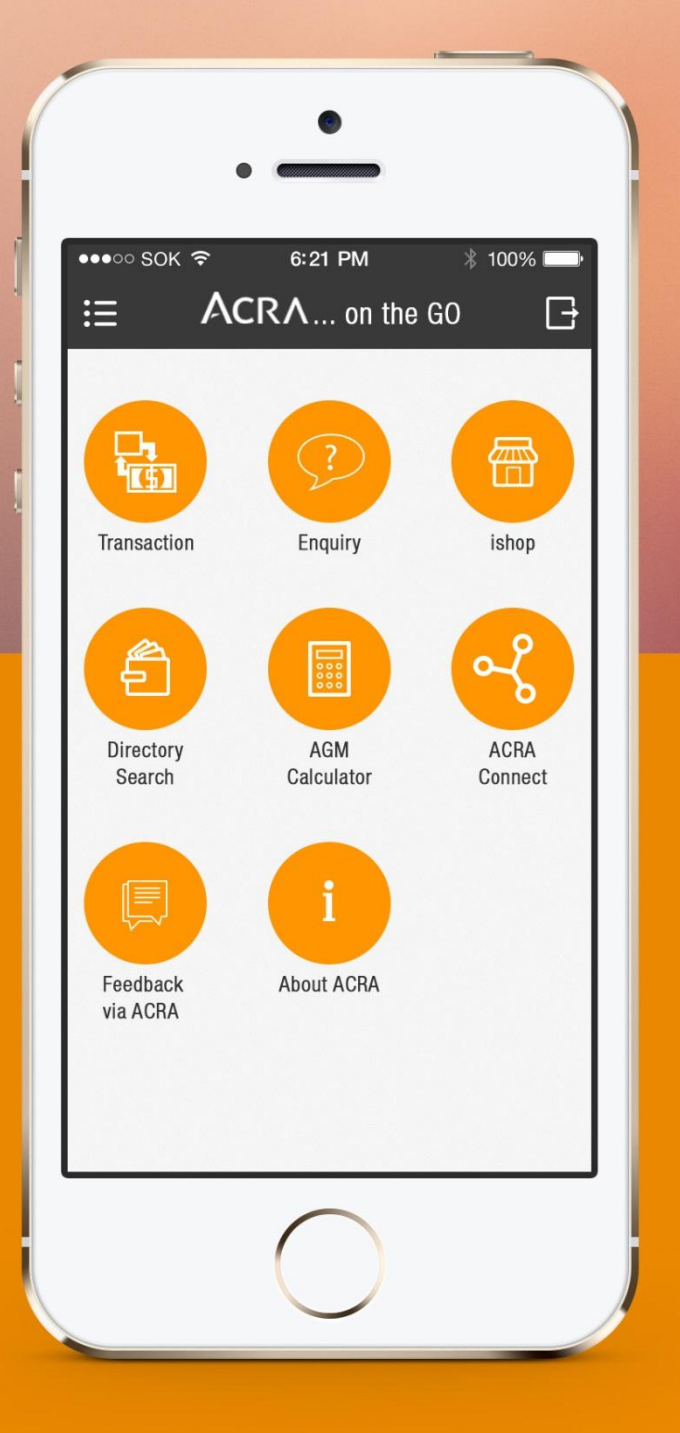

# Main Menu

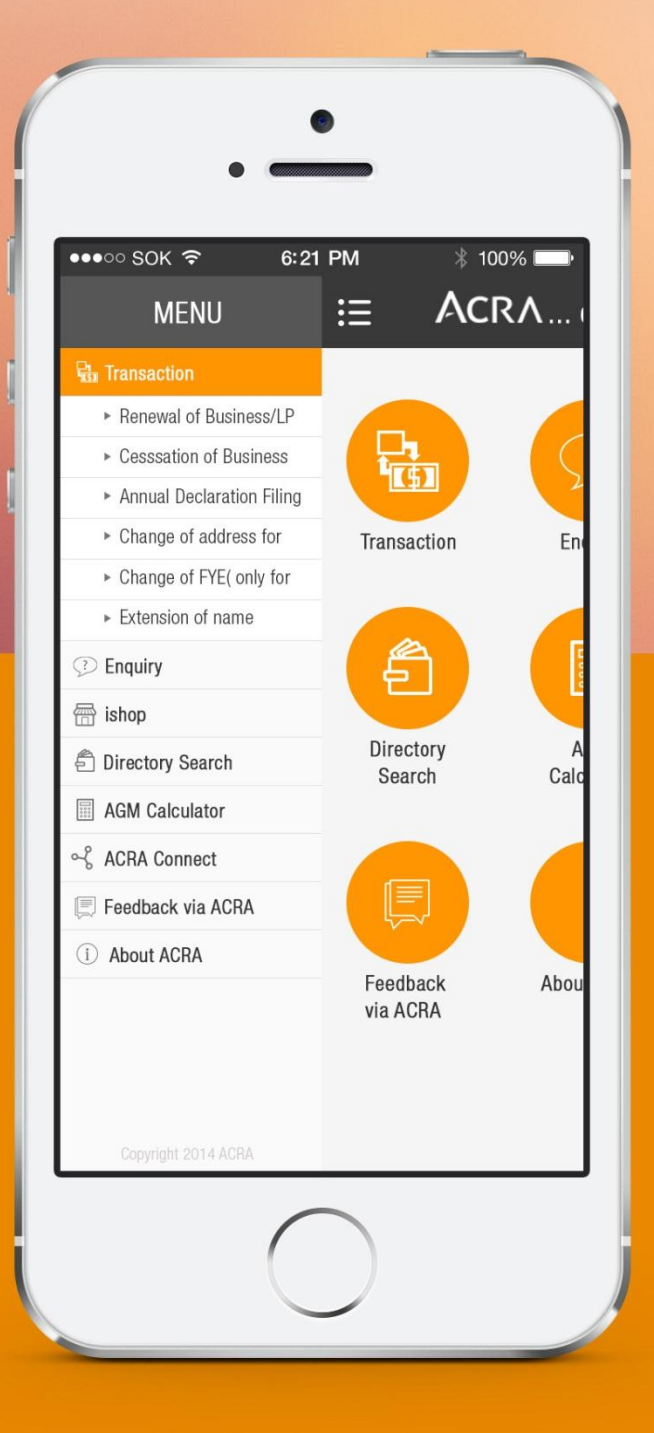

# **Directory Search**

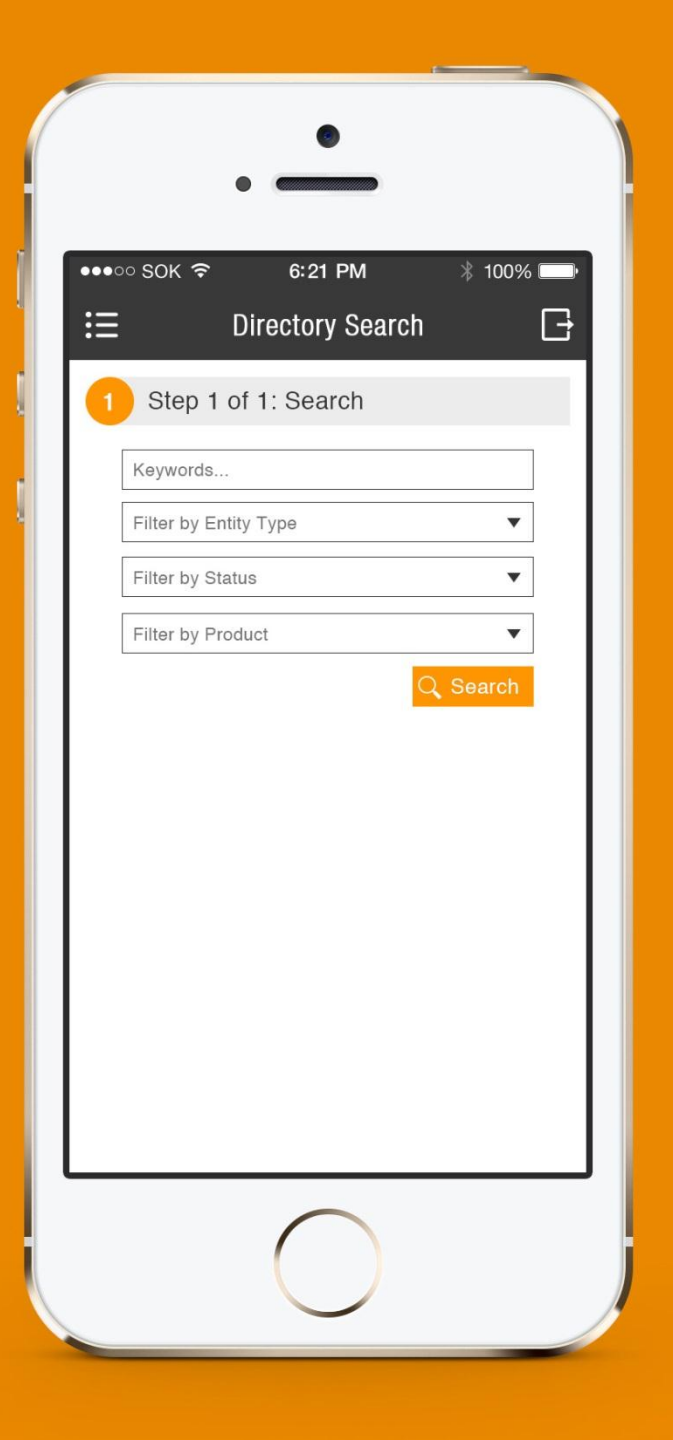

# Results **Directory Search**

|                                                            | •                                                                             |
|------------------------------------------------------------|-------------------------------------------------------------------------------|
| ●•••∘ sok 奈                                                | 6:21 PM * 100% - P                                                            |
| ☷                                                          | Directory Search                                                              |
| 1 Step 1 c<br>Keywords<br>Filter by Enti<br>Filter by Stat | ty Type   us  duct  Search                                                    |
| Entity Name:                                               | ABC Pte Ltd                                                                   |
| UEN:                                                       | T11Q1234X                                                                     |
| Entity Name:                                               | ABC Pte Ltd                                                                   |
| UEN:                                                       | T11Q1234X                                                                     |
| Entity Name:<br>UEN:<br>Address:<br>Entity Startes:        | ABC Pte Ltd<br>T11Q1234X<br>Bik 1 Bedok North Road 01-11<br>Singapore<br>Live |
| Compliance Ratin                                           | ng: ✓                                                                         |
| Remarks: Proese                                            | ent commodo cursus mogna vel scel-                                            |
| erisque nisl cons                                          | ectetur vesibulum id ligula porta felis                                       |
| Buy Instant Inform                                         | mation                                                                        |
| New Enqu                                                   | iry Home                                                                      |

| •••⊙ SOK 중 6:21              | PM * 100%                 |
|------------------------------|---------------------------|
| ∷ Enquiry On sum             | mons/ Compo 📑             |
| 1 Step 1 of 1: Ente          | er UEN and ID             |
| UEN*                         |                           |
| Identification No*           |                           |
| Summons No+*                 |                           |
| Compliance Case ID+*         |                           |
|                              | Q Search                  |
| S/No:                        | 11111<br>T1101224X        |
| Entity Name:                 | ABC Pte Ltd               |
| S/No:                        | 2222222                   |
| UEN:<br>Entity Name          | T11Q1234X<br>ABC Pte I td |
| Indentidication No:          | S12345A                   |
| Name:                        | Jason                     |
| Offence Type:<br>Summons No: | 24a<br>111111             |
| Warrant of Arrest:           | Y                         |
| Outcome:                     |                           |
| Composition Anount:          | 1000\$                    |
| Payment Status:              | Y<br>Y                    |

Lorem ipsum dolor sit amet, consectetur adipisicing elit, sed do eiusmod tempor incididunt ut labore et dolore magna aliqua.

New Enquir

| 7 | T |   |  |  |
|---|---|---|--|--|
|   | ы | - |  |  |

| C S          |
|--------------|
| dr           |
| Vd           |
|              |
| of           |
| D<br>C<br>C  |
| ц<br>Д       |
| ha           |
| $\mathbf{O}$ |

|                      | •              |
|----------------------|----------------|
| • •                  |                |
| E Change             | e of Address   |
| 4 Step 4: Requ       | estor Info     |
| ID Type:             | NRIC (Cityzen) |
| ID No:               | S12345A        |
| Name:                | Tah Ah Kow     |
| Local Fixed Line No: |                |
| Local Mobile No:     |                |
| Email Address:       |                |
| Local Address        |                |
| Postal Code:         | <u>★</u>       |
| Bik/House No*:       |                |
| Street Name*:        |                |
| Level:               |                |
| Unit:                |                |
| Buiding/Estate Name  |                |
| Foreign Address      |                |
| Foreign Contact No.  |                |
| ○ Opt-In for ACRA Em | ail Updates    |
| Country of Residence | Singapore <    |
|                      | Confirm        |

# Walkthrough of Key Common Transactions

# **Enhanced BizFile**

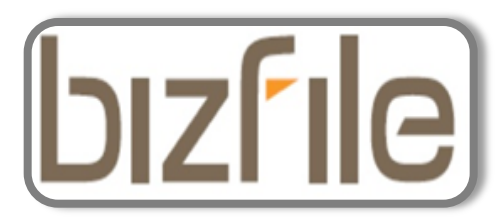

## **Application for New Company Name**

| bızfile                                                                                                    |                               |                                                                                                    |                                                                                                    |                                                                | HELP                                       | GLOSSARY                                                           | BUSINESS TOOLS                                               |
|----------------------------------------------------------------------------------------------------|-------------------------------|----------------------------------------------------------------------------------------------------|----------------------------------------------------------------------------------------------------|----------------------------------------------------------------|--------------------------------------------|--------------------------------------------------------------------|--------------------------------------------------------------|
| bızfile                                                                                                    |                               | Click on Local<br>Company<br>Inder Explore<br>eServices                                                                                                    |                                                                                                    | ACRA<br>Entity                                                 | Home   Ne                                  | Singapo<br>Integrity •<br>ws &Events   Cou<br>ublic Accountant /   | re Government<br>Service • Excellence<br>ntact Us   FeedBack |
| Explore eServices 🔺                                                                                                    | Buy Inform                    | <ul> <li>About Bizfile</li> </ul>                                                                                                    |                                                                                                    | Search and I                                                   | Buy Informat                               | ion                                                                | Q                                                            |
| <ul> <li>AN</li> <li>Business</li> <li>Limited Partnership</li> <li>Limited Liability (%)</li> <li>Local Company &gt;</li> <li>My Er</li> <li>Foreign Company</li> <li>Messi</li> <li>Public Accounting F</li> <li>Public Accountant</li> <li>Chec</li> <li>Approved Liquidato</li> <li>Corporate Service F</li> <li>Group of Companie</li> <li>Mana</li> <li>Others</li> </ul> | Firm<br>For<br>Providers<br>S | Local Company<br>A company is a business entity<br>perpetual succession and can so<br>distinguished by the company of<br>limited by shares and public co<br>Learn More about Local Co | incorporated in Sir<br>sue or be sued in its<br>type e.g. private co<br>ompany limited by g<br>ompany | ngapore. A com<br>s own name. Co<br>ompany, exemp<br>guarantee | pany has riş<br>mpanies ha<br>t private co | ghts to own prop<br>ve different setu<br>mpany, public co<br>eServ | erties, has<br>ips and are<br>ompany                         |
| QUICKACCESS<br>Start Typing eService Name                                                                                                    | 201000732E                    | CLIMATROL AIR 10/01/2010                                                                                                    |                                                                                                    |                                                                |                                            |                                                                    |                                                              |
| <ul> <li>Transaction Status</li> <li>Striking Off Status</li> </ul>                                                                                                    | 201006199H                    | DISMAN 112 P1 24/03/2010                                                                                                    | ( <u>e</u> )                                                                                          | LUCAL COMPAN                                                   |                                            |                                                                    |                                                              |

3 4 5 Next

»

| Transaction Status  |                       |          |      |   |   |
|---------------------|-----------------------|----------|------|---|---|
| Striking Off Status |                       |          |      |   |   |
| FA/QI Enquiry       | Showing 1 of 25 Pages | <b>«</b> | Back | 1 | 2 |
| PA/PAE Enquiry      |                       |          |      |   |   |

> >

| bızfıle                                                                                                    | HELP             | GLOSSARY                                                               | BUSINESS TOOLS                                                            |
|----------------------------------------------------------------------------------------------------|------------------|------------------------------------------------------------------------|---------------------------------------------------------------------------|
| bizfile                                                                                                    | ACRA Home   M    | Singapor<br>Integrity • S<br>News &Events   Con<br>Public Accountant / | Te Government<br>Service • Excellence<br>tact Us   FeedBack<br>Liquidator |
| Image: Constraint of the second second s | h and Buy Inform | nation                                                                 | Q                                                                         |
| ANNOUNCEMENT :                                                                                                    |                  | Read A                                                                 | Nore > 😣                                                                  |
| Select Entity Type >> Local Company                                                                                                    |                  |                                                                        |                                                                           |

To set up a company and start doing business in Singapore, a company must first be incorporated. To do so, one must submit an application online via BizFile upon the approval of its name. The application for all types of business is similar and the \*person incorporating the local company may choose one of the following ways: Log into BizFile using his/her identification number and SingPass to submit an online transaction (For self-incorporation, the proposed directors, secretary and subscribers must all be Singapore NRIC holders). This can be done from home, office or at one of ACRA's BizFile Kiosks at our premises. Please refer to the step-by-step guide.

| By Business Cycle By Alphabet                                      |             |        |           |
|--------------------------------------------------------------------|-------------|--------|-----------|
| STARTING                                                           |             |        |           |
| Transactions                                                       | Click on    | Fee    | CheckList |
| WITHDRAWAL OF NAME APPLICATION                                     | Application | S\$ 0  | \$        |
| NOTICE OF COMPLIANCE BY COMPANY THAT HAS/HAS NOT ISSUED PROSPECTUS | for New     | S\$    | \$        |
| EXTENSION OF NAME RESERVATION PERIOD                               | Company     | S\$ 0  | \$        |
| INCORPORATE A PRIVATE COMPANY/PUBLIC COMPANY/CLG                   | Name        | S\$    | \$        |
| REGISTRATION OF AMALGAMATION                                       | 0 days      | S\$    | \$        |
| APPLICATION FOR NEW COMPANY NAME                                   | 0 days      | S\$ 15 | \$        |
| CHANGES                                                            |             |        |           |
| Transactions                                                       | Days        | Fee    | CheckList |

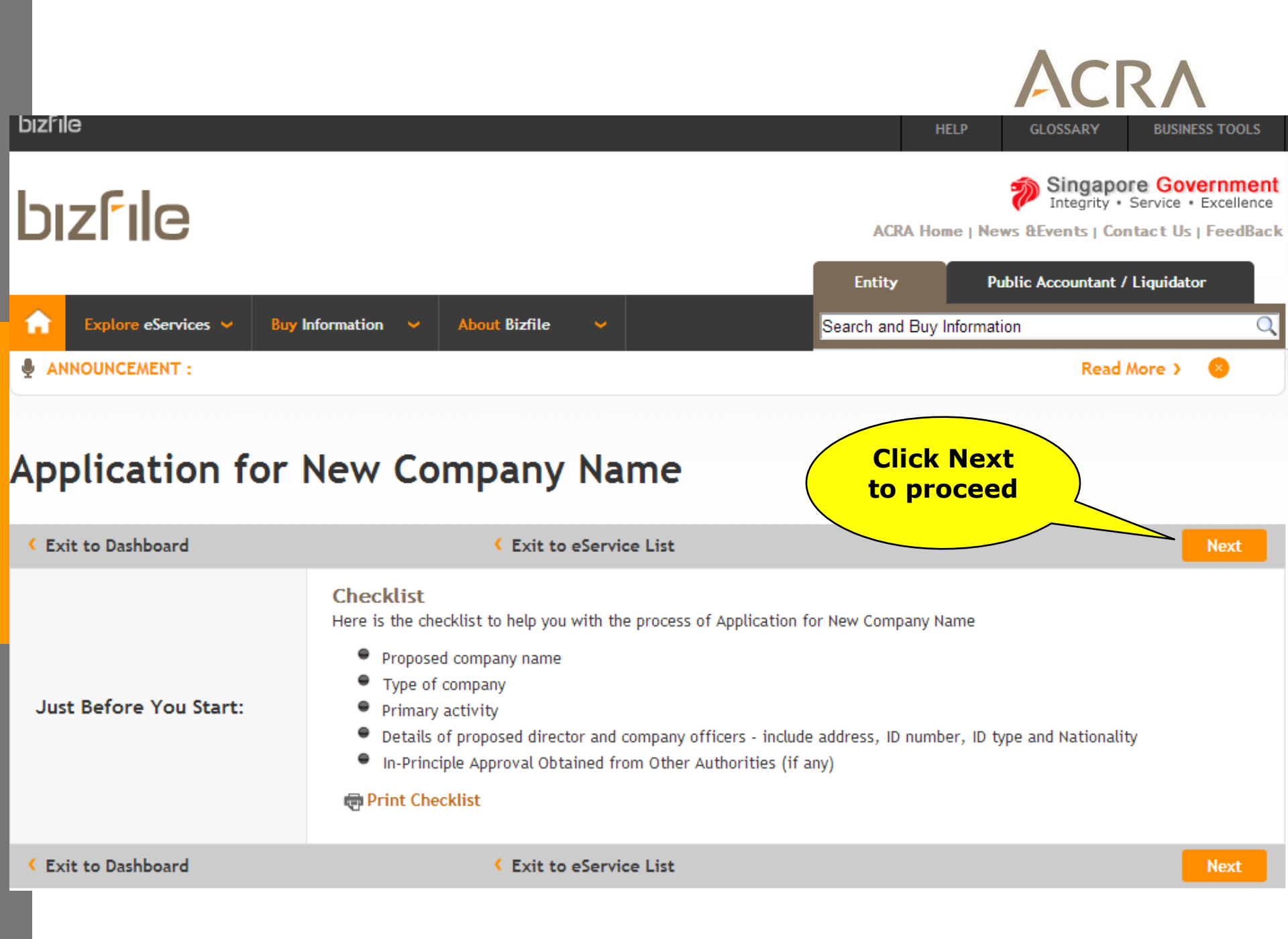

### Application for New Company Name

| Exit to Dashboard                                                                                                    | Exit to eService List                                                                                                    |                                                                    | Save Transaction | Prev                                    | iew                                                         | Sub   | mit |
|----------------------------------------------------------------------------------------------------|----------------------------------------------------------------------------------------------------|--------------------------------------------------------------------|------------------|-----------------------------------------|-------------------------------------------------------------|-------|-----|
| Company Information                                                                                                    |                                                                                                    |                                                                    | 0                | TIME TO<br>AUTOSAVE                     | 2 mins                                                      | 35    | Sec |
| Company Type*<br>PRIVATE COMPANY LIMITED BY SHA<br>Company has obtained approval<br>"Berhad" to its name<br>Proposed Entity Name*<br>WONDERFUL THINGS IN THE WORL<br>Suffix*<br>PTE. LTD. •<br>Primary Activity*<br>46523 Search Primary Activity<br>Primary User-Described Activity D<br>REPAIR OF ELECTRONIC PRODUCTS<br>Secondary Activity<br>Secondary Activity | ARES from the Registrar to register as a company w D WHOLESALE OF PAGERS, HANDPHONES AND OT escription WHOLESALE OF ELECTRONIC COMPONENTS Description | ithout the addition of the word Availa THER TELECOMMUNICATIONS APP | "Limited" or     | Fill<br>Comp<br>Appr<br>Autho<br>Office | Form<br>pany Inform<br>oval from R<br>orities<br>er Details | ation |     |
| Approval from Referral A                                                                                                    | uthorities                                                                                                    |                                                                    | 0                |                                         |                                                             |       |     |
| In-Principle Approval Obtained fro                                                                                                    | m Other Authorities? $\bigcirc$ Yes $\circledast$ No                                                                                                  |                                                                    |                  |                                         |                                                             |       |     |

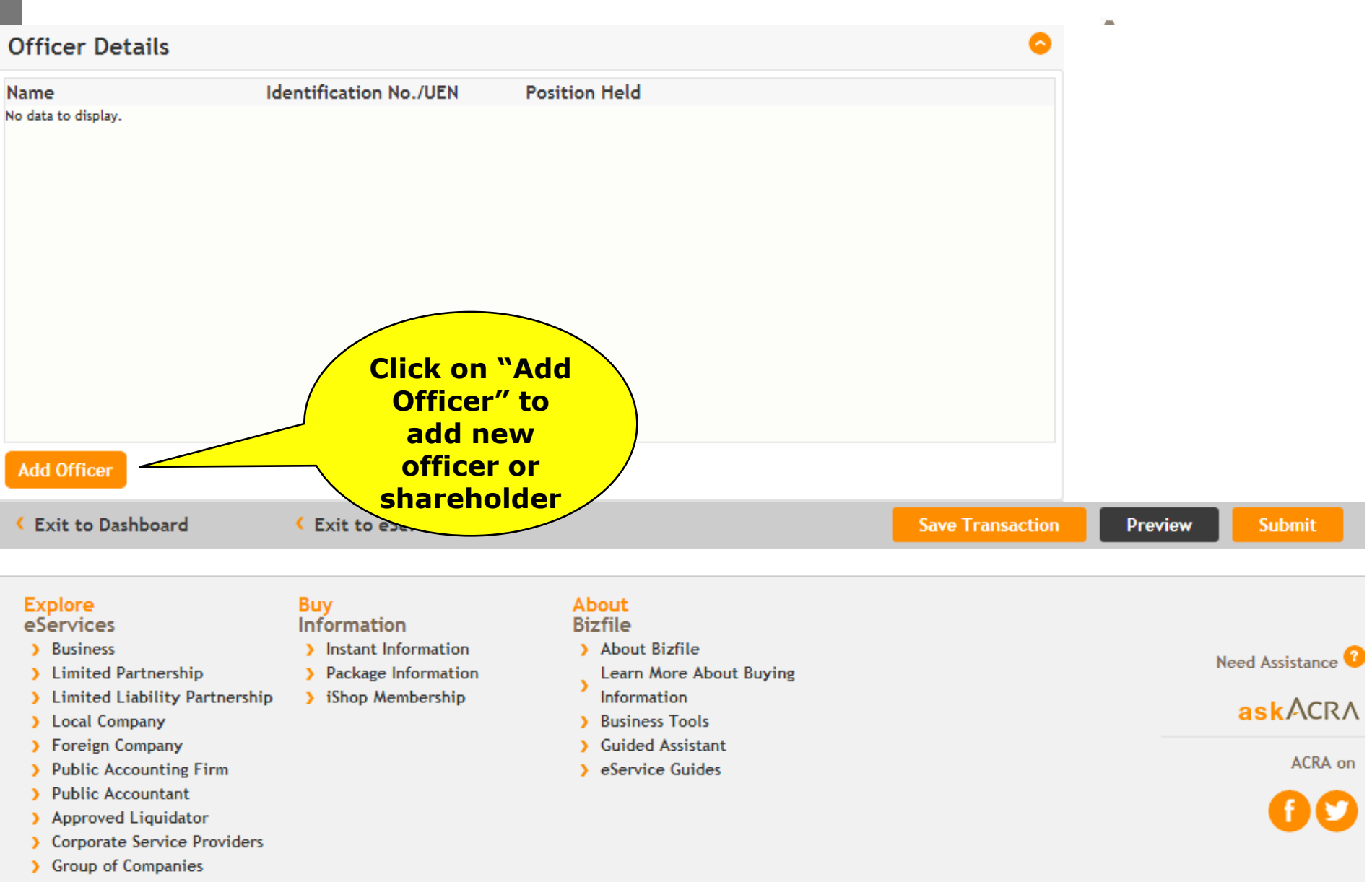

Others

| Category*                                         |                       |                   |
|---------------------------------------------------|-----------------------|-------------------|
| Individual                                        |                       |                   |
| Identification Type*                              | Identification No*    |                   |
| NRIC (Citizen)                                    | S2011389H             |                   |
| Name (As per NRIC/Identification Do               | cument)* Nationality* |                   |
| MARY TAN                                          | SINGAPOREAN           | •                 |
| Date of Birth*                                    |                       |                   |
| 11/11/1970                                        | 1000<br>1111          |                   |
| Local Fixed line No                               | Local Mobile No       | Email Address*    |
|                                                   | 90098008              | ESD.UAT@GMAIL.COM |
| Local Address Foreign Address Postal Code* 079903 | 5                     |                   |
| Block/House No<br>10<br>Street Name               |                       |                   |

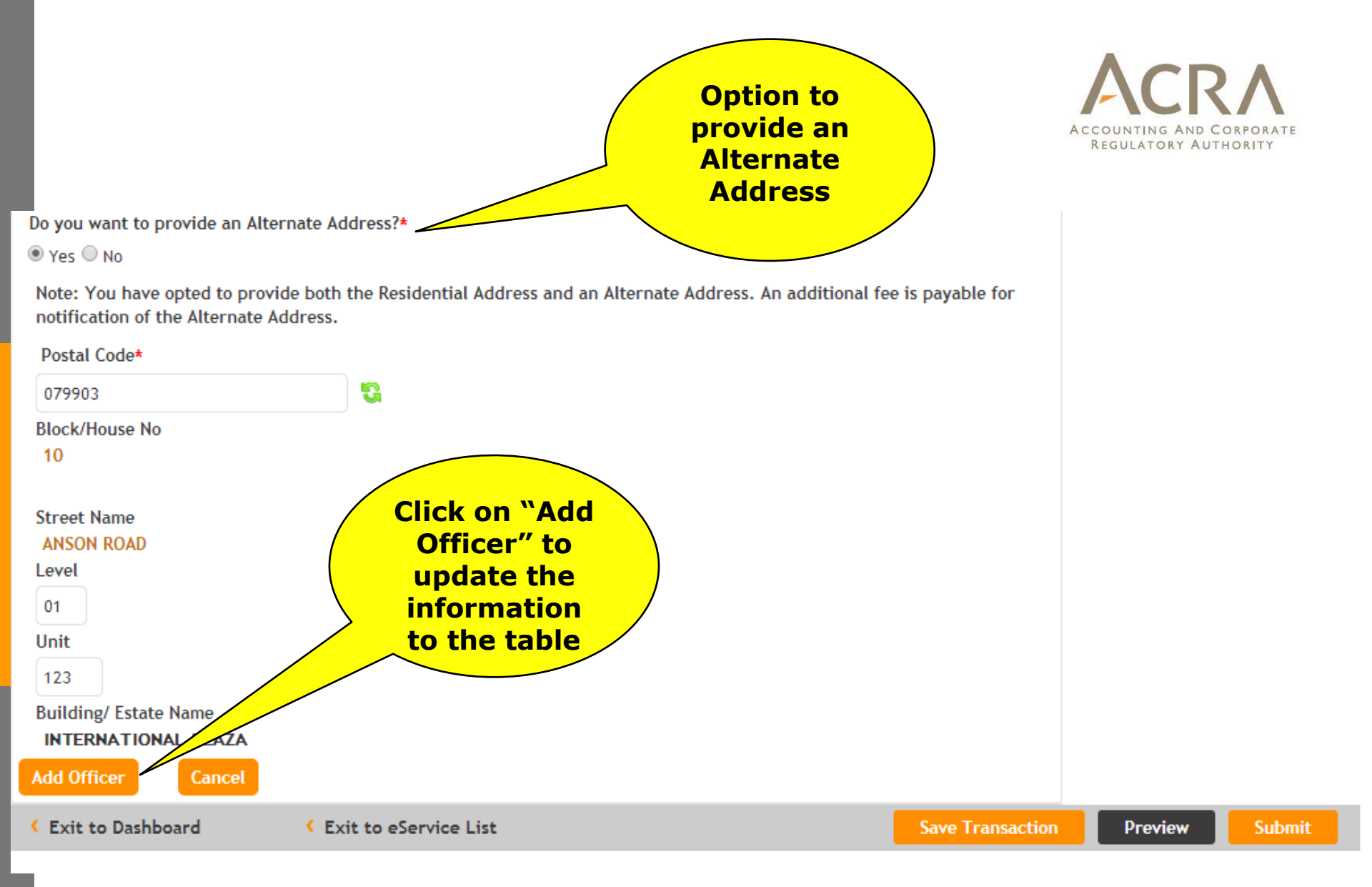

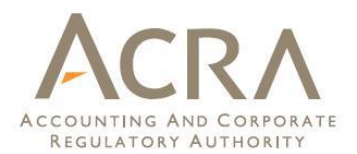

| Officer Details     |                        |                         |     | 0        |
|---------------------|------------------------|-------------------------|-----|----------|
| Name                | Identification No./UEN | Position Held           |     |          |
| MARY TAN            | S2011389H              | Director<br>Shareholder | Edi | t 🗙      |
| JOHN TAN            | S2014166B              | Director                | Edi | t 🗙      |
|                     |                        |                         |     |          |
|                     |                        |                         |     |          |
|                     |                        |                         |     |          |
|                     |                        |                         |     |          |
| Add Officer         |                        |                         |     |          |
| < Exit to Dashboard | Exit to eservice Li    | st                      |     | Save Tra |

## **Preview Page**

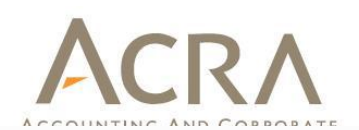

### Application for New Company Name

| Exit to Dashboard Exit to eService List                                         | Exit Preview Confirm Print                                                                                                    |
|---------------------------------------------------------------------------------|----------------------------------------------------------------------------------------------------|
| Company Information                                                             | •                                                                                                    |
| PRIVATE COMPANY LIMITED BY SHARES                                               | Company has obtained approval from the Registrar to register as a company without the addition of the word "Limited" or "Berhad" to its name |
| Proposed Entity Name                                                            | Suffix                                                                                                    |
| WONDERFOL THINGS IN THE WORLD                                                   | PIE. LID.                                                                                                    |
| Primary Activity                                                                | Primary User-Described Activity Description                                                                                                  |
| 46523 WHOLESALE OF PAGERS, HANDPHONES AND OTHER<br>TELECOMMUNICATIONS APPARATUS | REPAIR OF ELECTRONIC PRODUCTS                                                                                                    |
| Secondary Activity<br>46522 WHOLESALE OF ELECTRONIC COMPONENTS                  | Secondary User-Described Activity Description                                                                                                |
| Approval from Referral Authorities                                              |                                                                                                    |
| In-Principle Approval Obtained from Other Authorities?<br>No                    |                                                                                                    |
| Officer Details [1/2]                                                           | 0                                                                                                    |
| Position Held                                                                   | Category                                                                                                    |
| Director                                                                        | INDIVIDUAL                                                                                                    |
| Name (As per NRIC/Identification Document)                                      | Identification Type                                                                                                    |
| JOHN TAN                                                                        | NRIC (Citizen)                                                                                                    |
| Identification No                                                               | Nationality                                                                                                    |

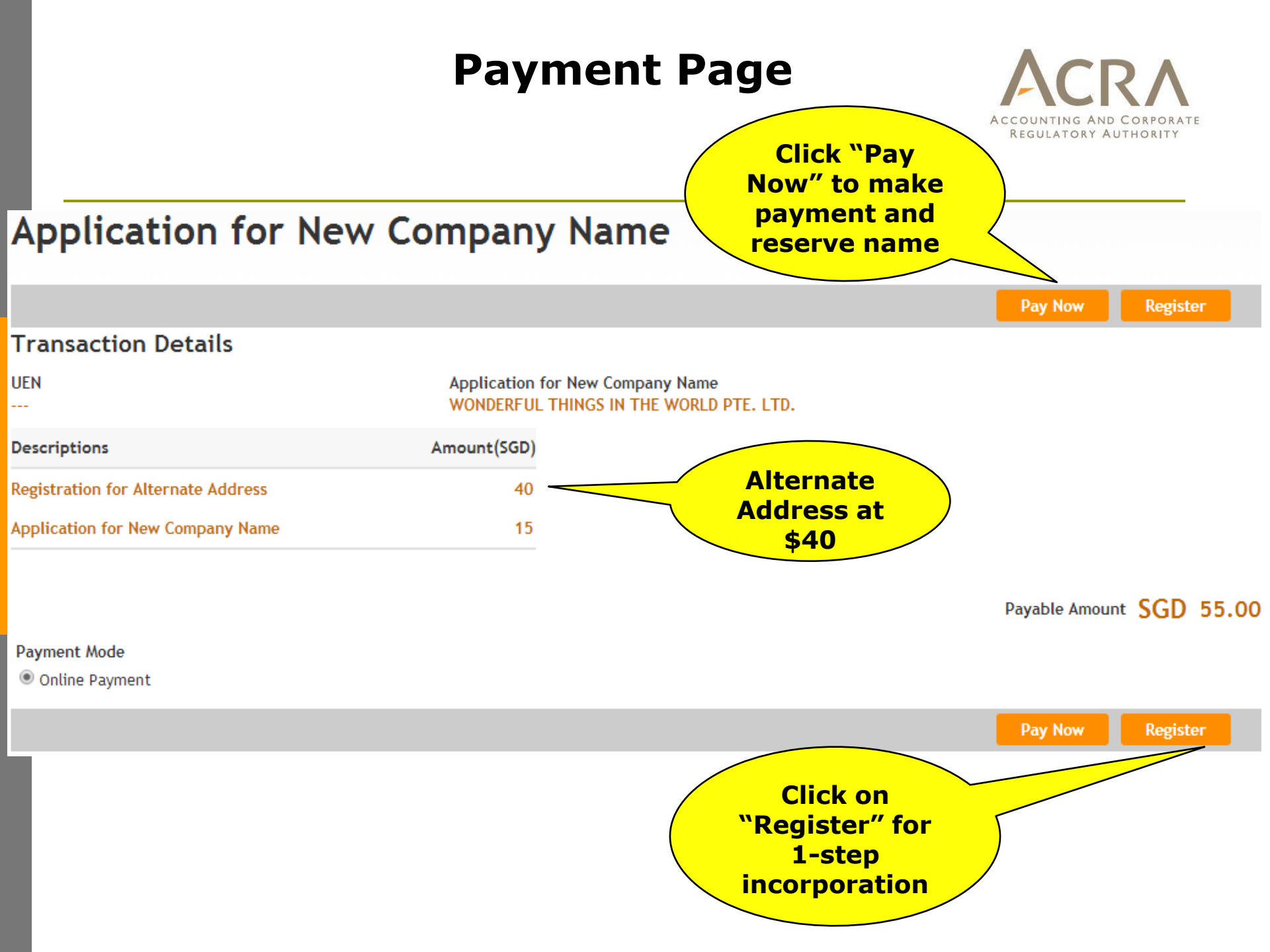

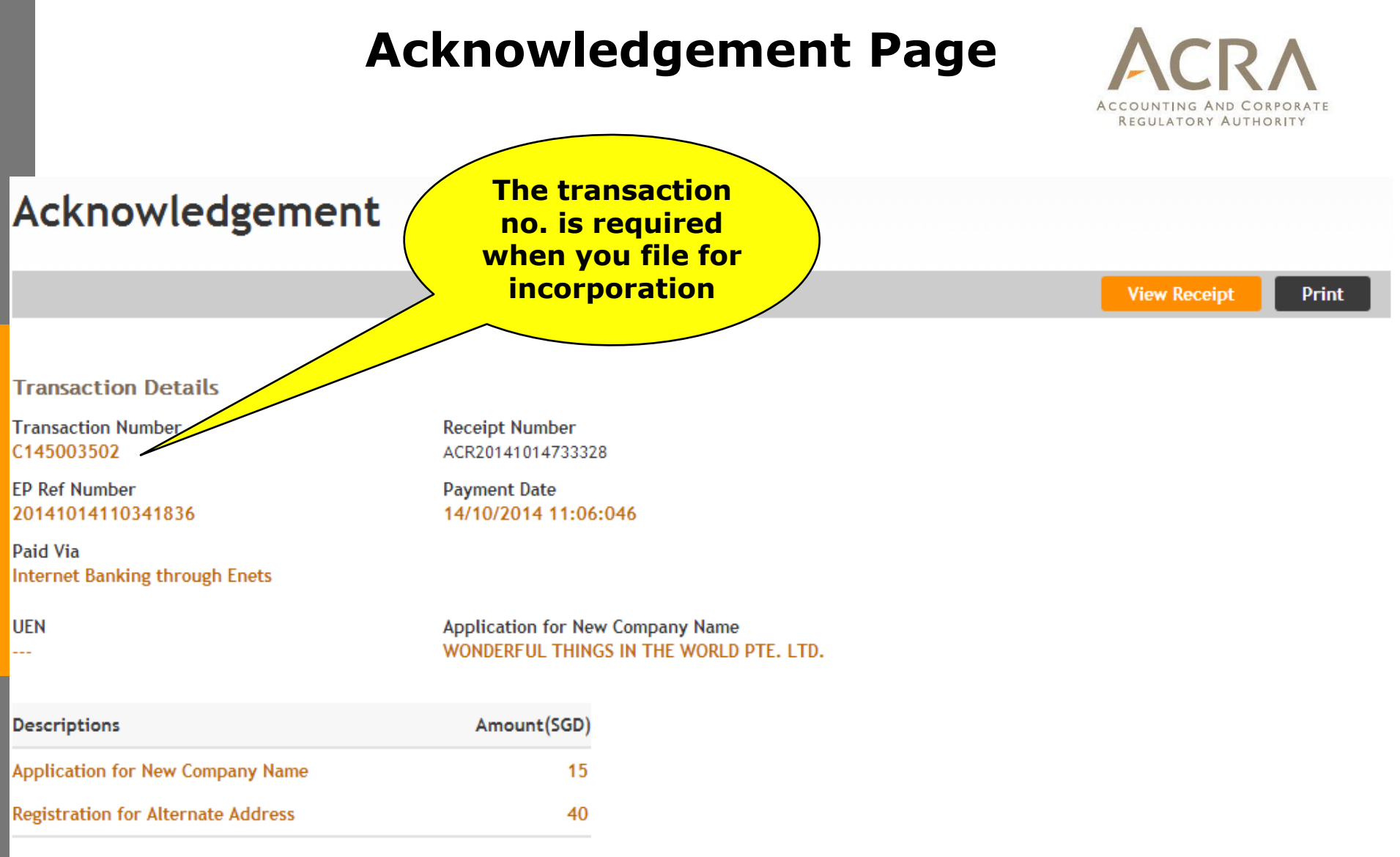

Paid Amount SGD 55.0

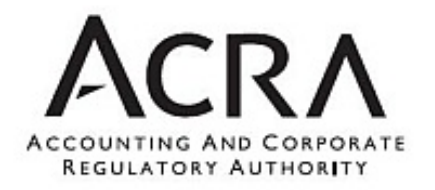

Е

#### RECEIPT

Receipt No. : ACR20141014733328 EP Reference No. : 20141014110341836 Paid By : S20141668 Paid Via : Internet Banking through Enets GST Registration No. M9-0008879-T Date 14 OCT 2014 11:10:46

|   | S/No.       | Transaction No. Entity Name/UEN                            | Description                        | Amount     | (SGD) |
|---|-------------|------------------------------------------------------------|------------------------------------|------------|-------|
|   | 1           | C145003502                                                 | Registration for Alternate Address |            | 40.00 |
| l |             |                                                            |                                    |            |       |
| 5 |             |                                                            | Application for New Company Name   |            | 15.00 |
|   |             |                                                            |                                    |            |       |
|   |             |                                                            |                                    |            |       |
| l |             |                                                            |                                    |            |       |
| Ì |             |                                                            |                                    |            |       |
|   | GST(SGI     | ))                                                         |                                    | TOTAL(SGD) | 55.0  |
|   | This is a c | computer-generated receipt. No signature is required.      |                                    |            |       |
| F | lt is impo  | rtant to print a copy of the receipt for future reference. |                                    |            |       |

Print

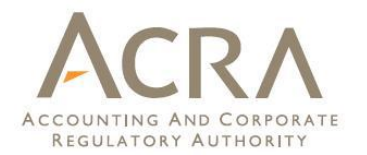

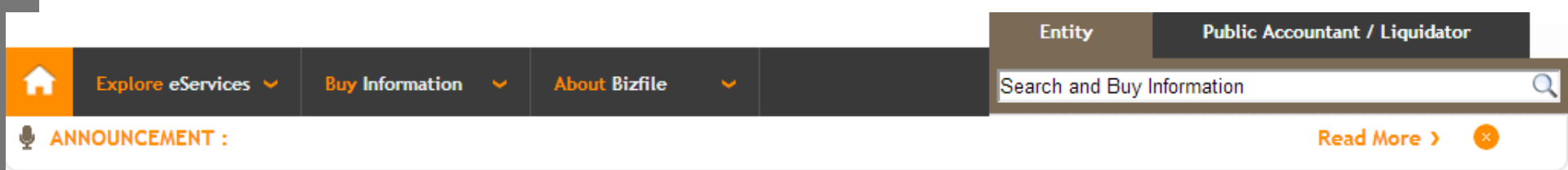

| Exit to Dashboard      | Exit to eService List     Proceed                                                                                                    |
|------------------------|----------------------------------------------------------------------------------------------------|
| Just Before you start: | Checklist Here is a checklist to help you Incorporate a Private Company/Public Company/CLG Approved Name Application transaction number Details of proposed director and company officers - include address, ID number, ID type, Nationality and contact information Shares and shares allotment details (if applicable) Registered office address If any director/shareholder appointed is a Print Checklist Transaction No C145003502 |
| Exit to Dashboard      | Exit to eService List     Proceed                                                                                                    |

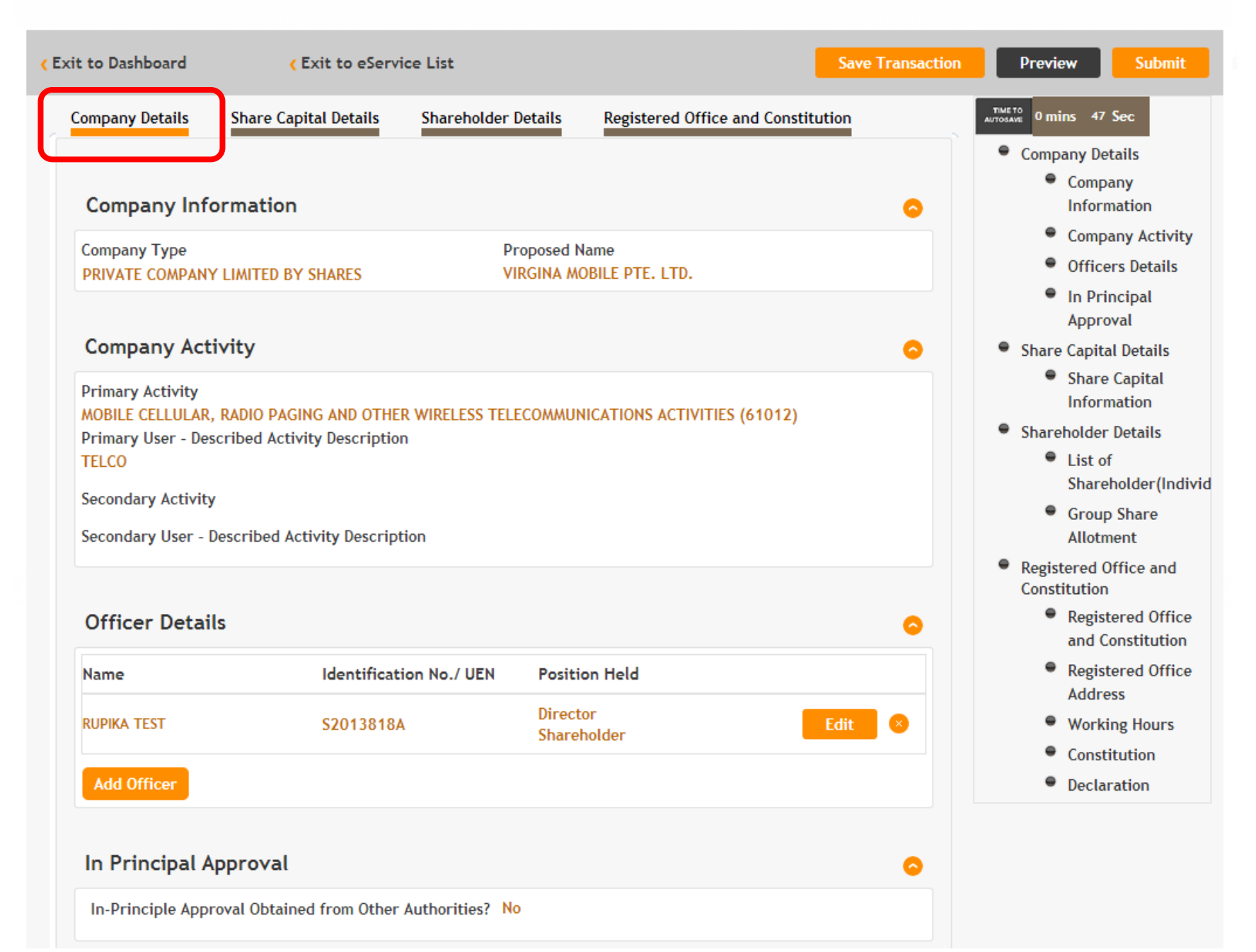

|                                                                                                    | d <b>(</b> Exit to eServi | ice List            |                  |                | Save Transaction | Preview                                                                                                    | Submit                                                                |
|----------------------------------------------------------------------------------------------------|---------------------------|---------------------|------------------|----------------|------------------|----------------------------------------------------------------------------------------------------|-----------------------------------------------------------------------|
| mpany Detail                                                                                                   | ls Share Capital Details  | Shareholder Details | Registered Offic | e and Constitu | tion             | TIME TO<br>AUTOSAME 0 mins 19 Se                                                                                                    | ec                                                                    |
| Currency                                                                                                    | Currency Description      |                     | Number of Shares |                | Delete           | <ul> <li>Company Deta</li> <li>Company</li> </ul>                                                                                                    | ils<br>Iy                                                             |
| ,                                                                                                    |                           | Ordinary            | Preference       | Others         |                  | Informa                                                                                                    | tion                                                                  |
| SGD                                                                                                    | SINGAPORE, DOLLARS        |                     |                  |                |                  | Compan                                                                                                    |                                                                       |
| Share Cap                                                                                                    | Dital Information         |                     |                  |                | •                | Approva<br>Share Capital<br>Share C                                                                                                    | al<br>Details<br>apital                                               |
| Shares Payab                                                                                                   | ole*                      |                     |                  |                |                  | Informa<br>Shareholder D                                                                                                    | tion<br>etails                                                        |
| ● In Cash ●                                                                                                    | Otherwise in Cash U Both  |                     |                  |                |                  | <ul> <li>List of<br/>Shareho</li> </ul>                                                                                                    | 1.1()-                                                                |
| Advancent                                                                                                    |                           |                     |                  |                |                  |                                                                                                    | older(In                                                              |
| Class Of<br>Share                                                                                              | Ordinary                  | Preference          | Others           |                |                  | <ul> <li>Group S<br/>Allotme</li> </ul>                                                                                                    | ider(in<br>ihare<br>nt                                                |
| Class Of<br>Share<br>Number<br>of                                                                              | Ordinary                  | Preference          | Others           |                |                  | <ul> <li>Group S<br/>Allotme</li> <li>Registered Off<br/>Constitution</li> </ul>                                                                                                    | inder(in<br>ihare<br>nt<br>ïce and                                    |
| Class Of<br>Share<br>Number<br>of<br>Shares<br>Amount                                                          | Ordinary                  | Preference          | Others           | ;              |                  | <ul> <li>Group S<br/>Allotme</li> <li>Registered Off<br/>Constitution</li> <li>Register<br/>and Cor</li> </ul>                                                                      | inder(in<br>ihare<br>nt<br>ice and<br>red Offi<br>istitutio           |
| Class Of<br>Share<br>Number<br>of<br>Shares<br>Amount<br>of<br>Issued<br>Sharo                                 | Ordinary                  | Preference          | Others           |                |                  | <ul> <li>Group S<br/>Allotme</li> <li>Registered Off<br/>Constitution</li> <li>Register<br/>and Cor</li> <li>Register<br/>Address</li> </ul>                                        | hare<br>hare<br>nt<br>red Offi<br>nstitutio                           |
| Class Of<br>Share<br>Number<br>of<br>Shares<br>Amount<br>of<br>Issued<br>Share<br>Capital                      | Ordinary                  | Preference          | Others           |                |                  | <ul> <li>Group S<br/>Allotme</li> <li>Registered Off<br/>Constitution</li> <li>Register<br/>and Cor</li> <li>Register<br/>Address</li> <li>Working</li> </ul>                       | hare<br>nt<br>ice and<br>red Offi<br>astitutio<br>red Offi<br>g Hours |
| Class Of<br>Share<br>Number<br>of<br>Shares<br>Amount<br>of<br>Issued<br>Share<br>Capital<br>Amount<br>of Paid | Ordinary                  | Preference          | Others           |                |                  | <ul> <li>Group S<br/>Allotme</li> <li>Registered Off<br/>Constitution</li> <li>Register<br/>and Cor</li> <li>Register<br/>Address</li> <li>Working</li> <li>Constitution</li> </ul> | hare<br>nt<br>ice and<br>red Offi<br>astitutio<br>g Hours<br>ution    |

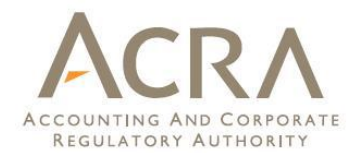

#### Are there Sub-Classes of the Shares for this Allotment?\* Yes ONO Sub-Class of Preference Delete sub-class Ordinary Others Share No data to display. Add Sub-Class Sub-Class of Share v Ordinary Preference Others Cancel Add Share Capital Cancel

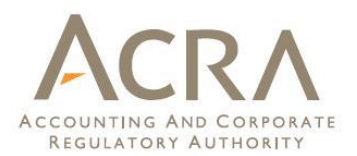

| Are there Sub-Clas    | sses of the Shares for this Allo | tment?*    |        |        |
|-----------------------|----------------------------------|------------|--------|--------|
| Sub-Class of<br>Share | Ordinary                         | Preference | Others | Delete |
| No data to display.   |                                  |            |        |        |
| Add Sub-Class         |                                  |            |        |        |
| Sub-Class of Share    | A T                              |            |        |        |
| Ordinary              | 500                              |            |        |        |
| Preference            | 0                                |            |        |        |
| Others                | 0                                |            |        |        |
| Add Sub-Class         | Cancel                           |            |        |        |
| Add Share Capita      | Cancel                           |            |        |        |

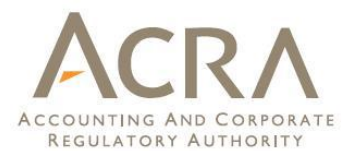

|                                       | Ordinary                             | Preference | Others     |        |
|---------------------------------------|--------------------------------------|------------|------------|--------|
| Number of<br>Shares                   | 1000                                 | 0          |            | 0      |
| Amount of<br>Issued Share<br>Capital  | 1000                                 | 0          |            | 0      |
| Amount of Paid<br>Up Share<br>Capital | 1000                                 | 0          |            | 0      |
| re there Sub-Clas<br>Yes O No         | ses of the Shares for this Allotment | t?*        |            |        |
| Share                                 | Ordinary                             | Preference | Others Del | ete si |
|                                       |                                      |            |            | _      |

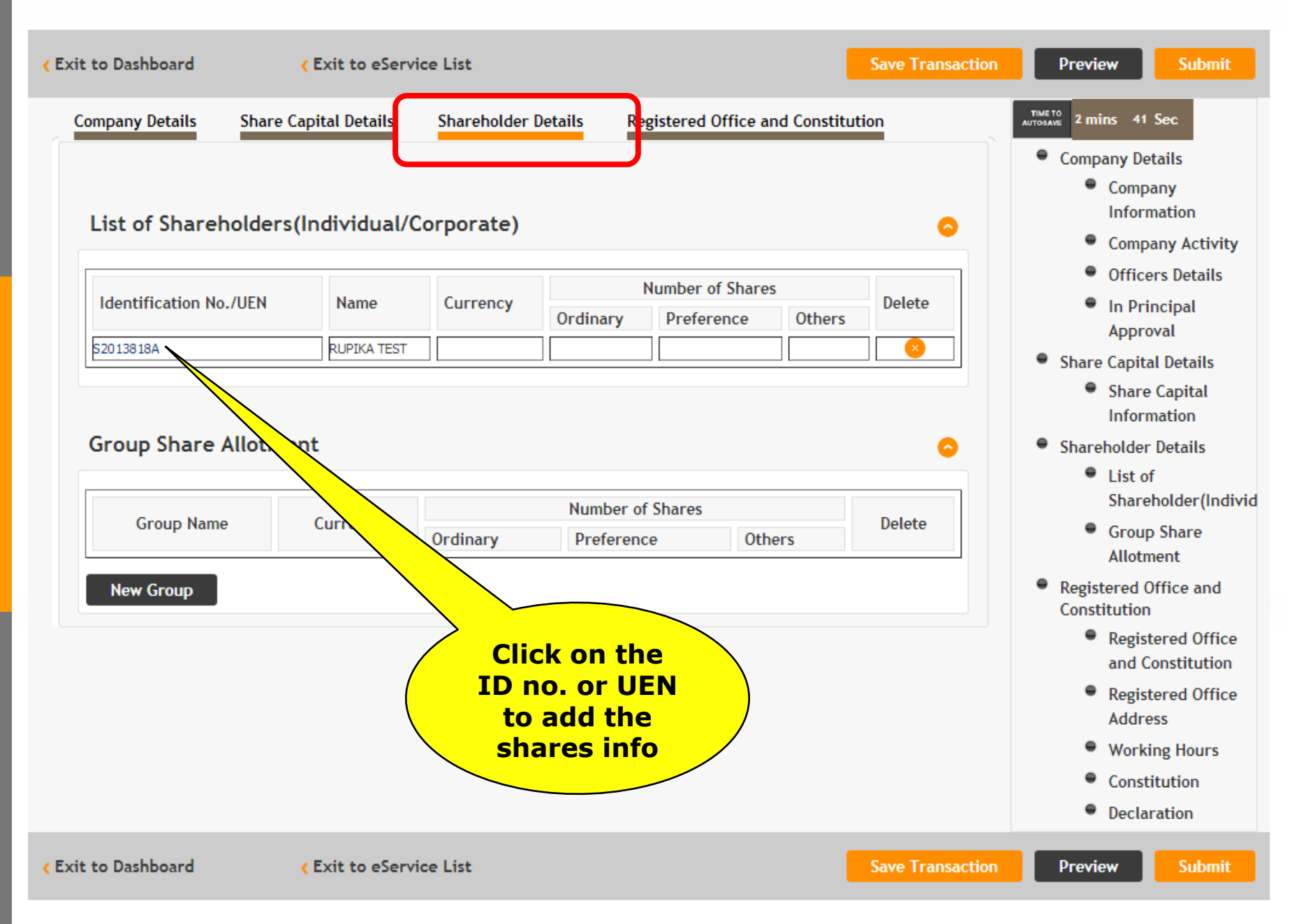

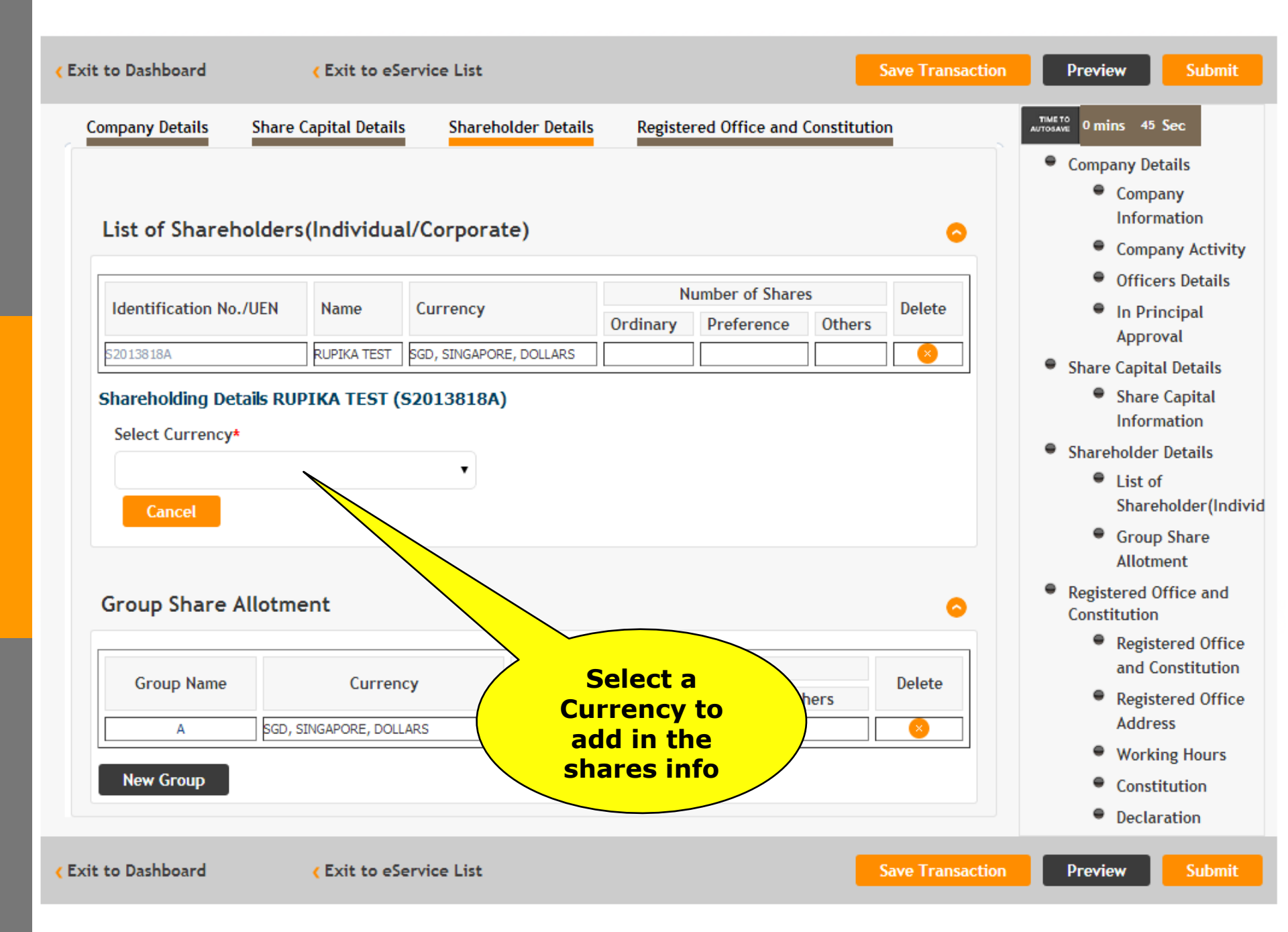

| -   |      | <b>D</b> | 4 11  |   |
|-----|------|----------|-------|---|
| _om | Dany | / De     | tails | i |
|     |      |          |       |   |

Shareholder Details

TIME TO 1 mins 38 Sec

6

- Company Details
  - Company
     Information
  - Company Activity
  - Officers Details
  - In Principal Approval
- Share Capital Details
  - Share Capital Information
- Shareholder Details
  - List of Shareholder(Individ
  - Group Share Allotment
- Registered Office and Constitution
  - Registered Office and Constitution
  - Registered Office Address
  - Working Hours
  - Constitution
  - Declaration

#### List of Shareholders(Individual/Corporate)

| Identification No. /IJEN | Namo        | Currency                | N        | umber of Shares | 5      | Delete |
|--------------------------|-------------|-------------------------|----------|-----------------|--------|--------|
| Identification No./ OEN  | Mullie      | currency                | Ordinary | Preference      | Others | Delete |
| S2013818A                | RUPIKA TEST | SGD, SINGAPORE, DOLLARS |          |                 |        | 8      |

#### Shareholding Details RUPIKA TEST (S2013818A)

#### Select Currency

#### Allotment Details

| Class Of Share                     | Ordinary | Preference | Others |
|------------------------------------|----------|------------|--------|
| Number of Shares                   |          |            |        |
| Amount of Paid Up<br>Share Capital |          |            |        |
| Shares held in<br>trust            |          |            |        |
| Name of the trust                  |          |            |        |

○ Yes ○ No

Edit Shareholding
#### Group: A

Select Currency\*

SINGAPORE, DOLLARS

| oup Share Allotment                       | RE. DOLLARS, SGD-   |            |        | Address<br>Working        |
|-------------------------------------------|---------------------|------------|--------|---------------------------|
| Class Of Share                            | Ordinary            | Preference | Others | Constituti     Declaratic |
| Number of Shares                          |                     |            |        |                           |
| Amount of Paid Up<br>Share Capital        |                     |            |        |                           |
| Shares held in trust                      |                     |            |        |                           |
| Name of the trust                         |                     |            |        |                           |
| List of Shareholders<br>Identification No | Name                |            | Delete |                           |
| No data to display.                       |                     |            |        |                           |
| Existing Sharehol<br>Add Group Sharehol   | lder<br>ding Cancel |            |        |                           |
|                                           |                     |            |        |                           |

•

 Registered Office and Constitution

> Registered Office and Constitution

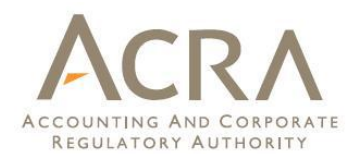

Submit

| Amount of<br>Paid Up<br>Share<br>Capital            | 10                                                           | 00                    | 0                           |          | 0                |         |
|-----------------------------------------------------|--------------------------------------------------------------|-----------------------|-----------------------------|----------|------------------|---------|
| Shares held<br>in trust                             |                                                              |                       |                             |          |                  |         |
| Name of<br>the trust                                |                                                              |                       |                             |          |                  |         |
| Yes No Sub-Class of s Sub-Class Sub-Class Sub-Class | hare for the selected cur<br>ass of Share Ordina<br>-Class A | rrency<br>ry Preferen | nce Others                  |          | 0                |         |
| Edit Sharehol                                       | ding                                                         |                       | Click on "Ed<br>Shareholdin | it<br>g″ |                  |         |
| oup share A                                         | llothent                                                     |                       | to update th<br>details     |          |                  |         |
| Group Name                                          | Currency                                                     | Ordinary              | Preterence                  | Others   | Delete           |         |
| New Group                                           |                                                              |                       |                             |          |                  |         |
| to Dashboard                                        | < Exit to eSe                                                | rvice List            |                             |          | Save Transaction | Preview |

## Incorporate a Private Company/Public Company/CLG

| ixit to Dashboard      | Exit to eS        | ervice List             |                            |                |             | Save Transaction | Preview Submit                                                                                 |
|------------------------|-------------------|-------------------------|----------------------------|----------------|-------------|------------------|------------------------------------------------------------------------------------------------|
| Company Details Share  | e Capital Details | s Shareholder Details   | Registe                    | red Office and | Constitutio | n                | AUTOSAVE 1 mins 4 Sec                                                                          |
| List of Shareholder    | rs(Individua      | ll/Corporate)           |                            |                |             | 0                | <ul> <li>Company Details</li> <li>Company<br/>Information</li> <li>Company Activity</li> </ul> |
|                        |                   |                         | N                          | umber of Share | es          |                  | <ul> <li>Officers Details</li> </ul>                                                           |
| Identification No./UEN | Name              | Currency                | Ordinary                   | Preference     | Others      | Delete           | In Principal                                                                                   |
| S2013818A              | RUPIKA TEST       | SGD, SINGAPORE, DOLLARS | 1000                       |                |             |                  | <ul> <li>Share Capital Details</li> </ul>                                                      |
|                        |                   |                         |                            |                |             |                  | <ul> <li>Share Capital<br/>Information</li> </ul>                                              |
| Group Share Allotn     | nent              |                         |                            |                |             | 0                | Shareholder Details                                                                            |
|                        |                   | N                       | under of Che               |                |             |                  | List of<br>Shareholder(Individe)                                                               |
| Group Name             | Currency          | Ordinary P              | umber of Sha<br>Preference | Others         | 5           | Delete           | <ul> <li>Group Share<br/>Allotment</li> </ul>                                                  |
| New Group              |                   |                         |                            |                |             |                  | <ul> <li>Registered Office and<br/>Constitution</li> </ul>                                     |
|                        |                   |                         |                            |                |             |                  | <ul> <li>Registered Office<br/>and Constitution</li> </ul>                                     |
|                        |                   |                         |                            |                |             |                  | <ul> <li>Registered Office<br/>Address</li> </ul>                                              |
|                        |                   |                         |                            |                |             |                  | Working Hours                                                                                  |
|                        |                   |                         |                            |                |             |                  | Constitution                                                                                   |
|                        |                   |                         |                            |                |             |                  | Declaration                                                                                    |
| xit to Dashboard       | Exit to eS        | ervice List             |                            |                |             | Save Transaction | Preview Submit                                                                                 |

### Incorporate a Private Company/Public Company/CLG

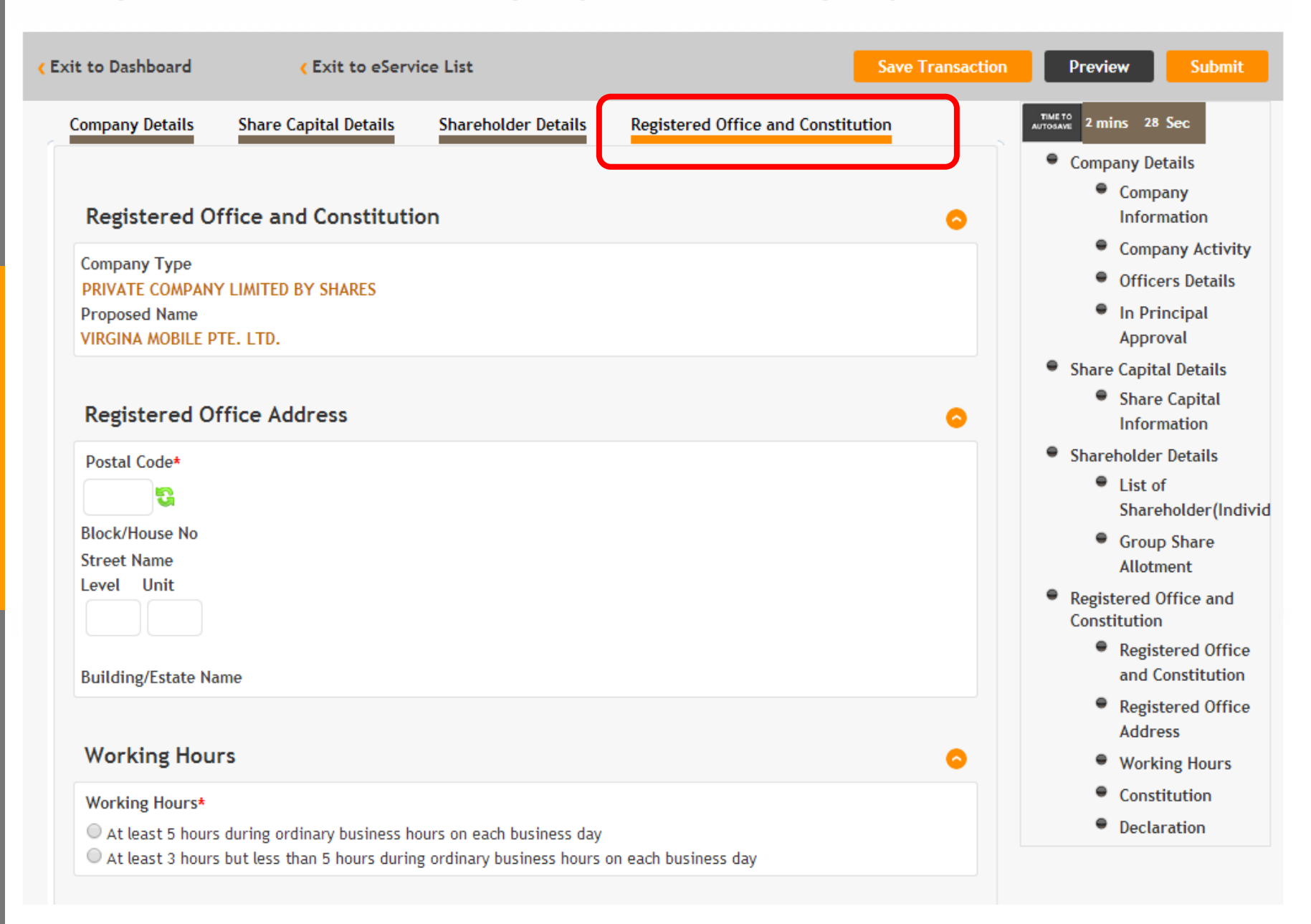

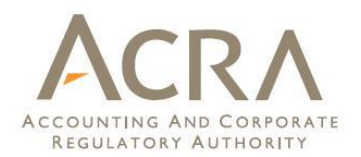

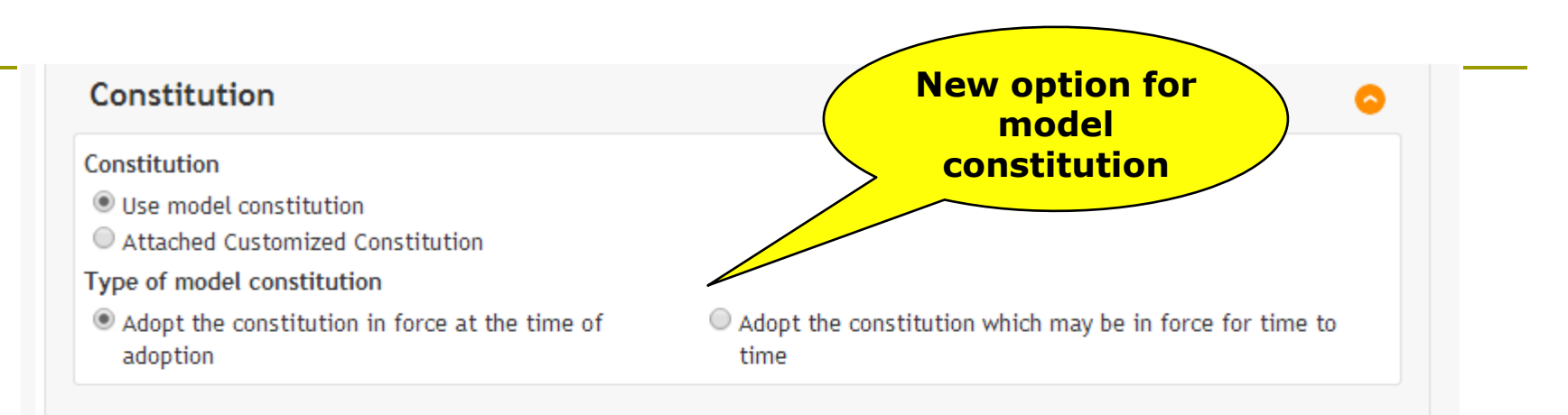

#### Declaration

#### Declaration

Declaration by Professional Body/Service Bureau

I,S2013706A,declare that

- All the requirements of the Companies Act relating to the formation of the proposed company have been complied with;
- I have verified the identities of the subscriber(s)/member(s) to the constitution and the person(s) named in the constitution as officer(s) of the proposed company;
- c. Each director has given his consent to act as director and is not disqualified to act as a director under the Companies Act;
- d. The secretary, if any, has given his consent to act as a secretary and if required by law, is a qualified person under the Companies Act.

## Incorporate a Private Company/Public Company/CLG

| Exit to Dashboard                                                               | Exit to eService List                                        | Exit Preview Print Print Co                       | onstitution Confirm |
|---------------------------------------------------------------------------------|--------------------------------------------------------------|---------------------------------------------------|---------------------|
| Company Informati                                                               | on                                                           |                                                   |                     |
| Proposed Name<br>VIRGINA MOBILE PTE, LTD                                        |                                                              | Company Type<br>PRIVATE COMPANY LIMITED BY SHARES |                     |
| Primary Activity<br>MOBILE CELLULAR, RADIO<br>Primary User - Described<br>TELCO | PAGING AND OTHER WIRELESS TELECOMMUN<br>Activity Description | ICATIONS ACTIVITIES (61012)                       |                     |
| Secondary Activity                                                              |                                                              |                                                   |                     |
| Secondary User - Describe                                                       | ed Activity Description                                      |                                                   |                     |
| Officer Details [1/2                                                            | ]                                                            |                                                   |                     |
| Position Held                                                                   |                                                              | Type                                              |                     |
| Shareholder                                                                     |                                                              | Individual<br>Identification No. / UEN            |                     |
| RUPIKA TEST                                                                     |                                                              | S2013818A                                         |                     |
| Date of Birth                                                                   |                                                              | Identification Type                               |                     |
| 24/01/1989                                                                      |                                                              | NRIC(Citizen)                                     |                     |
| Occuputaion                                                                     |                                                              |                                                   |                     |
| Contact Information                                                             |                                                              |                                                   |                     |
| Local Fixed Line                                                                |                                                              | Local Mobile                                      |                     |
| 6564534567                                                                      |                                                              | +81283660                                         |                     |
| Email<br>rupikasbarma15@gmail.co                                                | om                                                           | Address<br>Local Address                          |                     |
| - opinusiai nu i segnali.c                                                      |                                                              | 123 ANG MO KIO AVENUE 6, #01-30                   |                     |
|                                                                                 |                                                              | Singapore 560123                                  |                     |

## Incorporate a Private Company/Public Company/CLG

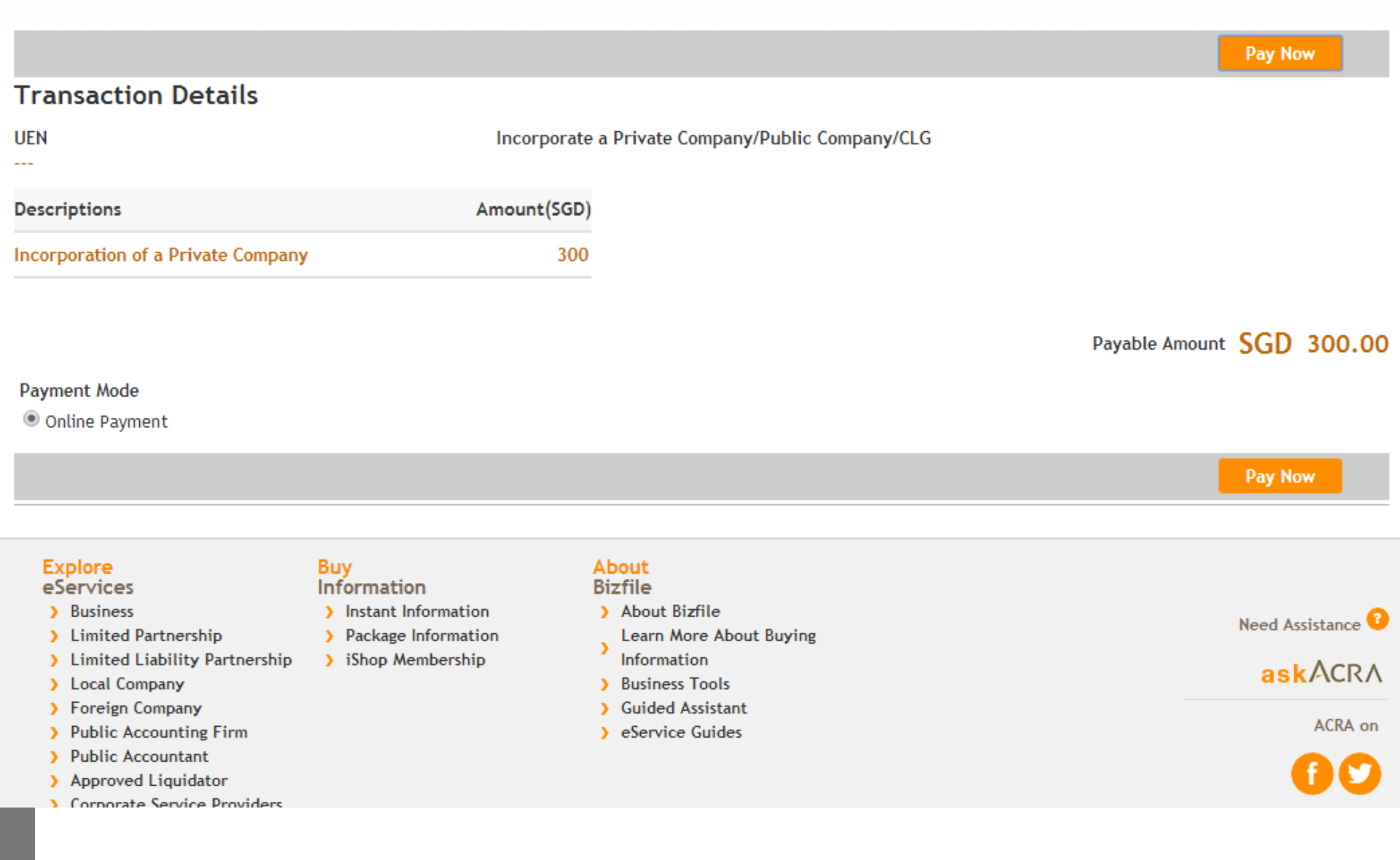

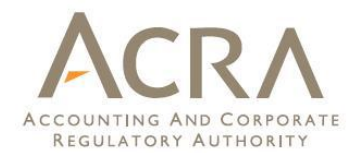

## Acknowledgement

View Receipt Print

Message Section

Entity successfully incorporated

View Receipt Print

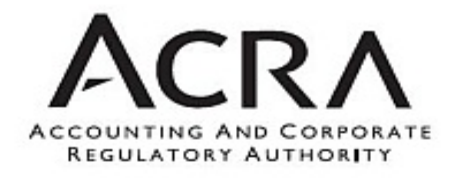

#### RECEIPT

Receipt No. : ACR20141014733349 EP Reference No. : 20141014115152894 Paid By : S20141668 Paid Via : Internet Banking through Enets GST Registration No. M9-0008879-T Date 14 OCT 2014 11:10:58

| S/No.                  | Transaction N                          | o. Entity Name/UEN                    | Description                        | Amount (SGD)     |
|------------------------|----------------------------------------|---------------------------------------|------------------------------------|------------------|
| 1                      | C145003523                             | VIRGINA MOBILE PTE. LTD.              | Incorporation of a Private Company | 300.00           |
|                        |                                        | 201400077D                            |                                    |                  |
|                        |                                        |                                       |                                    |                  |
|                        |                                        |                                       |                                    |                  |
|                        |                                        |                                       |                                    |                  |
|                        |                                        |                                       |                                    |                  |
| GST(SC                 | GD)                                    |                                       |                                    | TOTAL(SGD) 300.0 |
| This is a<br>It is imp | computer-genera<br>ortant to print a c | ted receipt. No signature is required | nce.                               |                  |
| Print                  |                                        |                                       |                                    |                  |

## Transition Screens for Professional Number Holders / Group Secretaries

## Screen shots on Application to Register as Qualified Individual / Filing Agent

#### TRANSITION EXERCISE: APPLICATION FORM FOR PROFESSIONAL NUMBER HOLDERS

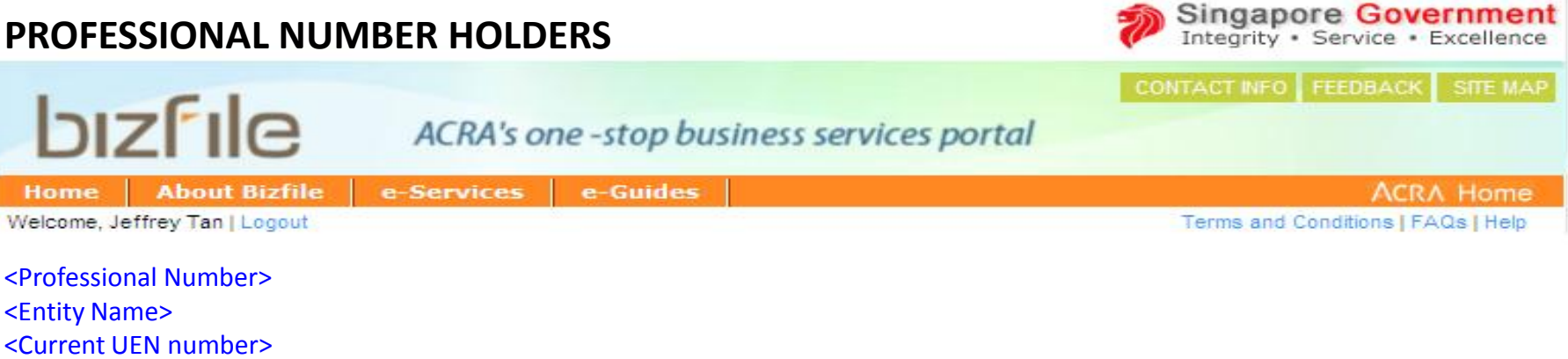

<Prescribed Person(s): Name (ID) , Name (ID)>

I have been duly authorised by my professional number holder to provide the following information and to submit this online application form on its behalf for it to be registered as a filing agent.

I declare that the information provided in this application is true and correct. I am aware that I may be subject to prosecution and criminal sanctions if I am found to have made any false statement which I know to be false or which I do not believe to be true, or if I have intentionally suppressed any material fact, under section 30B of the ACRA (Amendment) Act.

- The professional number holder agrees to be registered as a filing agent under section 28F of the ACRA (Amendment) Act, with effect from the commencement date of the Act until (31 December 2015). The professional number holder has obtained the written consent of its registered prescribed person(s) to notify ACRA that they agree to be registered as gualified individual(s) under section 28G of the ACRA (Amendment) Act, with effect from the commencement date of the Act until (31 December 2015). The professional number holder acknowledges that it is required to comply with the legal requirements and terms and conditions in the Act and the supporting subsidiary legislation, with effect from the commencement date of this legislation, and that it may be subject to sanctions imposed by the Chief Executive of ACRA for any breach of this legislation.
- The professional number holder does not want to make the transition to be registered as a filing agent under section 28F of the ACRA (Amendment) Act. In making this decision, the professional number holder acknowledges that from the commencement date of the Act its current registration as a professional number holder will cease and it will not be allowed to file transactions using ACRA's electronic transaction system for its clients.

#### APPLICATION FORM FOR HOLDING COMPANIES TO BE ISSUED WITH NEW FILING NUMBERS

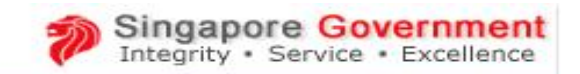

| Ы                                                                                                    | zfile              | ACRA's of  | ne -stop busines: | s services portal | CONTACT INFO | FEEDBACK        | SITE MAP  |
|----------------------------------------------------------------------------------------------------|--------------------|------------|-------------------|-------------------|--------------|-----------------|-----------|
| Home                                                                                                    | About Bizfile      | e-Services | e-Guides          |                   |              | ACR/            | \ Home    |
| Welcome, Je                                                                                                    | ffrey Tan   Logout |            | 8                 |                   | Terms and (  | Conditions   FA | Qs   Help |
| <profession< td=""><td>nal Number&gt;</td><td></td><td></td><td></td><td></td><td></td><td></td></profession<> | nal Number>        |            |                   |                   |              |                 |           |

<Entity Name>

<UEN>

<Group Secretaries / Prescribed Person(s): Name (ID) , Name (ID)>

I have been duly authorised by my company to provide the following information and to submit this online application form on its behalf.

I declare that the information provided in this application is true and correct. I am aware that I may be subject to prosecution and criminal sanctions if I am found to have made any false statement which I know to be false or which I do not believe to be true, or if I have intentionally suppressed any material fact, under section 30B of the ACRA (Amendment) Act.

- The company would like to be issued with a new filing number by ACRA to file transactions using ACRA's electronic transaction system for its group of companies, with effect from the commencement date of the ACRA (Amendment) Act. The company accepts the terms and conditions for the use of the new filing number, as set out at ACRA's website at (link), and accepts that these may be amended by ACRA from time to time. The company would like the group secretary/ group secretaries of the company shown on this online application form to be authorised to file transactions using ACRA's electronic transactions system for its group of companies.
- The company does not want to be issued with a new filing number by ACRA to file transactions using ACRA's electronic transaction system for its group of companies, with effect from the commencement date of the ACRA (Amendment) Act. In making this decision, the company acknowledges that from the commencement date of the Act, its current registration as a professional number holder will cease and it will not be allowed to file transactions using ACRA's electronic transaction system for its group of companies.

#### ACKNOWLEDGE PAGE FOR BOTH PROFESSIONAL NUMBER HOLDERS / HOLDING COMPANIES

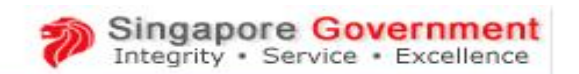

| Ы           | zfile              | ACRA's or  | ne -stop bus | CONTACT INFO FEEDBACK SITE MAP     |
|-------------|--------------------|------------|--------------|------------------------------------|
| Home        | About Bizfile      | e-Services | e-Guides     | ACRA Home                          |
| Welcome, Je | ffrey Tan   Logout |            |              | Terms and Conditions   FAQs   Help |

Thank you for your response.

You have successfully submitted the online application form for UEN: <XXXXXX> Entity Name: <AAAAAAA>

Please email us at Contact\_CERD@acra.gov.sg if you have any queries.

## Application to Register as Qualified Individual

Exit to Dashboard

< Exit to eService listings

#### Checklist

Please go through this checklist carefully before proceeding with this application form to be registered as a Qualified Individual (QI).

- 1. In order to apply to be registered as a QI, you must be:
  - (a) an advocate and solicitor;
  - (b) a public accountant registered under the Accountants Act (Cap. 2);
  - (c) a member of the Institute of Singapore Chartered Accountants;
  - (d) a member of the Association of International Accountants (Singapore Branch);
  - (e) a member of the Institute of Company Accountants, Singapore; a member of the Singapore Association of the Institute of Chartered Secretaries and Administrators; or
  - (g) a corporate secretarial agent, that is, any individual who is carrying on the business of providing corporate secretarial services for one or more companies and who has been a company secretary for at least 3 out of the preceding 5 years.
- 2. A non-refundable fee of \$100 is payable for this online application. The registration of a QI will be valid for a period of 1 year.
- 3. In your application, you will need to declare that you are a fit and proper person. Making a false declaration is an offence under Section 30B of the ACRA (Amendment) Act and a person making a false declaration may be subject to prosecution and criminal sanctions under that provision.
- 4. In considering your application, the Chief Executive of ACRA may also consider:(a) your previous conduct and compliance history as a registered qualified individual or a registered filing agent (if applicable) had been satisfactory; and (b) whether you had committed any misconduct, act or omission, including breach of fiduciary duty or serious negligence, that adversely reflect on your commercial integrity.
- 5. The Chief Executive of ACRA shall refuse to register you as a QI if you were previously a registered QI whose registration has been cancelled and less than 2 years has elapsed since the date on which the registration was cancelled.

rint Checklist

Exit to Dashboard

Exit to eService listings

Next

Next

#### Application to Register as Qualified Individual

| <pre> Exit to Dashboard  </pre>                                                                                                    | Exit to eService listings                                                                                                    | Save                | Preview Submit                                                                |
|----------------------------------------------------------------------------------------------------|----------------------------------------------------------------------------------------------------|---------------------|-------------------------------------------------------------------------------|
| Personal Particulars                                                                                                    | <                                                                                                    | TIME TO<br>AUTOSAVE | 2 mins 5 Sec                                                                  |
| Identification Type*  Name*                                                                                                    | Identification No* Date of Birth*                                                                                                    | ●<br>●→<br>●→       | Qualified Individual<br>Personal Particulars<br>Qualifications<br>Declaration |
| Nationality*                                                                                                    | Gender*                                                                                                    |                     |                                                                               |
| Contact Details<br>Local Fixed line No<br>Email Address<br>Address Type* O Local O Foreign                                                                                                    | Local Mobile No Preferred Mode of Communication Email Post                                                                                                    |                     |                                                                               |
| Qualifications                                                                                                    | •                                                                                                    |                     |                                                                               |
| Category*                                                                                                    |                                                                                                    |                     |                                                                               |
| <ul> <li>Please select from the following (you in a select from the following (you in a lam a national selector);</li> <li>I am a public accountant registered</li> <li>I am a member of the Institute of Si</li> <li>I am a member of the Association of a lam a member of the Institute of C</li> <li>I am a member of the Singapore As</li> <li>I am a corporate secretarial agent, for corporate secretarial services for one out of the preceding 5 years.</li> <li>[This is for future use. Please do not a secretarial services for one out of the preceding 5 years.</li> </ul> | nay select more than 1 box as applicable):<br>under the Accountants Act (Cap. 2);<br>ngapore Chartered Accountants;<br>f International Accountants (Singapore Branch);<br>ompany Accountants, Singapore;<br>sociation of the Institute of Chartered Secretaries and Administrators; or<br>that is, any individual who is carrying on the business of providing<br>or more companies and who has been a company secretary for at least 3<br>select this option]<br>select this option] |                     |                                                                               |
| Supporting Documents  Choose File No file chosen Other Supporting Document Choose File No file chosen                                                                                                    |                                                                                                    | J                   | 87                                                                            |

#### Declaration (You have to select both A and B)

□ (A) I (Name and identification number) declare that:

I am not an undischarged bankrupt in Singapore or elsewhere and I have not been convicted in Singapore or elsewhere of any offence involving fraud or dishonesty punishable with imprisonment for 3 months or more.
 [This button is for official use. Please do not select this option]

 $\Box$  (B) I also declare that the information I have provided in this application is true and correct and I am aware that I may be subject to prosecution and criminal sanctions under section 30B of the ACRA (Amendment) Act if I am found to have made any false statement which I know to be false or which I do not believe to be true, or if I have intentionally suppressed any material fact.

Exit to Dashboard

Exit to eService listings'

Save Transaction Preview

Submit

#### Application to Register as Filing Agent

#### Exit to Dashboard

#### Exit to eService listings

Next

#### Checklist

Please go through this checklist carefully before proceeding with this application form be registered as a Filing Agent (FA).

- In order to be a FA, an applicant must be:

   (a) a sole proprietor or a partnership registered with ACRA;
   (b) a company incorporated with ACRA;
   (c) a limited liability partnership registered with ACRA; or
   (d) a limited partnership registered with ACRA.
- 2. A non-refundable fee of \$200 is payable for this online application. The registration of a FA will be valid for a period of 1 year.
- 3. (a) In this application, the applicant will need to name at least one registered Qualified Individual (QI) who he will be engaging, employing or appointing. If the applicant does not name any registered QI, the application cannot be considered. After the applicant has named the registered QI(s), ACRA will send an email notification to the registered QI(s) to endorse his/ their appointment. The endorsement has to be received by ACRA before we can take further steps to process the application.

(b) If the applicant is a sole proprietor, partnership, limited liability partnership or limited partnership, he may name himself or any of his partners as registered QIs.

4. (a) If the applicant is a sole proprietor, he will have to declare in the application that he is a fit and proper person.

(b) If the applicant is a company, partnership, limited liability partnership or limited partnership, the applicant will have to declare that any director, partner or person directly or indirectly taking part in or concerned in the management of the applicant is a fit and proper person. Before making this declaration, the applicant should obtain the written consent from these individuals to provide this declaration on their behalf. ACRA may request for this written consent.

5. In considering the application, the Chief Executive of ACRA may also consider:

(a) whether the previous conduct and compliance history of a sole-proprietor, partner, director, or person taking part in or concerned in the management of the applicant as a registered QI or in relation to a registered FA (as applicable) had been satisfactory; and

(b) whether these individuals had committed any misconduct, acts or omission, including breach of fiduciary duty or serious negligence, that adversely reflect on the applicant's commercial integrity.

Note: The Chief Executive of ACRA shall refuse to register an applicant as a FA if his previous registration as a FA has been cancelled because of a breach of a term or condition and less than 2 years has elapsed since the date on which the registration was cancelled.

Exit to Dashboard

#### Application to Register as Filing Agent

| Exit to Dashboard                                                                              | Exit to eService listings'                                                                                  | Save Transaction                        | Preview Submit                                                                        |
|------------------------------------------------------------------------------------------------|----------------------------------------------------------------------------------------------------|-----------------------------------------|---------------------------------------------------------------------------------------|
| Application to Register as Filin                                                               | g Agent                                                                                                    |                                         | 2 mins 30 Sec                                                                         |
| UEN<br>XXXXXXXXXX<br>Registered Office Address<br>XXXXXXXXXXXXXXXXXXXXXXXXXXXXXXXXXXX          |                                                                                                    | . • • • • • • • • • • • • • • • • • • • | Fill Form<br>Register as Filling Agent<br>Appointment of Registered QI<br>Declaration |
| Nature of Business Please select Person applying on behalf of Fil                              | Filing Rights<br>Maintain by Client List<br>Able to file for ALL clients<br>ling Agent                      |                                         |                                                                                       |
| Identification No<br>XXXXXXXXXX<br>Name<br>XXXXXXXXXX<br>Local Fixed Line Number<br>XXXXXXXXXX | Identification Type<br>XXXXXXXXX<br>Local Mobile No<br>XXXXXXXXXX<br>Email Address<br>Dennis_ng@acra.gov.sg |                                         |                                                                                       |
| Appointment of Registered Qu                                                                   | alified Individual                                                                                          | 0                                       |                                                                                       |
| Identification No.*                                                                            | Retrieve                                                                                                    |                                         |                                                                                       |
| Add Client List                                                                                |                                                                                                    | 0                                       |                                                                                       |
| Client UEN/Registration No.                                                                    | Retrieve                                                                                                    | •                                       |                                                                                       |

#### Declaration (You have to select both A and B)

□ (A) I, TESTUSER709A, Director of BECKER ENGINEERING PTE. LTD., 201000495K have been duly authorised by BECKER ENGINEERING PTE. LTD., 201000495K to make and submit this application for BECKER ENGINEERING PTE. LTD., 201000495K to be registered as a Filing Agent under section 28F of the ACRA (Amendment) Act, and I declare that:

• The applicant (if sole-proprietor), partner (if partnership), director(s) (if company) and persons directly or indirectly taking part in or concerned in his management is/ are not undischarged bankrupt(s) in Singapore or elsewhere, and has/have not been convicted in Singapore or elsewhere of any offence involving fraud or dishonesty punishable with imprisonment for 3 months or more.

 $\circ$  [This button is for official use. Please do not select this option]

□ (B) I also declare that the information I have provided in this application is true and correct and I am aware that I may be subject to prosecution and criminal sanctions if I am found to have made any false statement which I know to be false or which I do not believe to be true, or if I have intentionally suppressed any material fact, under section 30B of the ACRA (Amendment) Act.

| < | Exit | to | Dashboard | 1 🔇 | Ex |
|---|------|----|-----------|-----|----|
|---|------|----|-----------|-----|----|

xit to eService listings'

Save Transaction Preview

Submit

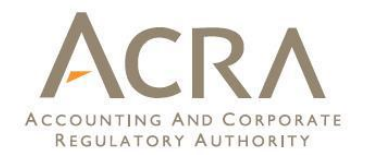

## More details on the Legislative Amendments and Enhanced BizFile will be uploaded by end Jan at

www.acra.gov.sg

## For the latest updates on all ACRA related matters, check out Facebook.com/SG.ACRA Twitter.com/ACRA\_SG

## **For e-mail updates,** subscribe to ACRA News Alert

# Subscribe to ACRA's ACRA'S News Alerts for e-mail updates

| ACCOUNTING AND CORPORATE<br>REGULATORY AUTHORITY                                    | tep 1: Click N                                                                                                    | lews & E                                                  | <b>vents</b><br>Q Search. | Singapore Government<br>Integrity · Service · Excellence<br>GO |
|-------------------------------------------------------------------------------------|----------------------------------------------------------------------------------------------------|-----------------------------------------------------------|---------------------------|----------------------------------------------------------------|
| HOME How-To<br>GUIDES                                                               | Online<br>SERVICES                                                                                                    | Ask ACRA<br>FAQs                                          | More<br>OPTIONS           | ntact US * Feedback * Sitemap                                  |
| Featured News/Events                                                                |                                                                                                    |                                                           |                           |                                                                |
| Search<br>Q Search GO<br>All Categories                                             | SPEECHES, NEWS AND ANNOUNCEMENTS<br>Second Reading Speech By Senior Minister of State for Finance and<br>Transport, Mrs Josephine Teo, On The Companies (Amendment) Bill          |                                                           |                           | Step 3: Click on New<br>Subscription                           |
| <ul> <li>Events</li> <li>Speeches</li> <li>OCT</li> <li>08</li> <li>2014</li> </ul> | SPEECHES, NEWS AND ANNOUNCEMENTS<br>Second Reading Speech by Senior Minister of State for Finance and<br>Transport, Mrs Josephine Teo, On the Business Names Registration<br>Bill |                                                           |                           | New Subscription                                               |
| <ul> <li>News articles &amp; publications</li> <li>Newsletter</li> </ul>            | SPEECHES, NEWS AND ANNOUNCEMENTS<br>Second Reading (Response) Speech by Mrs Josephine Teo, Senior                                                                                 |                                                           |                           | Email : Password :                                             |
| Press releases Step                                                                 | 2: Click <mark>Subs</mark><br><b>5 Alert</b>                                                                                                    | cribe to                                                  |                           | Sign in                                                        |
| Subscribe to News Alert                                                             | Second Reading Speech By Senior M<br>Transport, Mrs Josephine Teo, On TI<br>Amendments) (No.2) Bill 2014                                                                          | Ainister of State for Financ<br>he Statutes (Miscellaneou | e and<br>s                |                                                                |

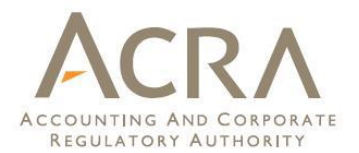

## **Thank You**

Note: All screenshots as shown in this presentation are subject to change.